# Tabla de contenido

| Ingresar al sistema SARA 2                                   | 2  |
|--------------------------------------------------------------|----|
| Asignación de cita desde recepción                           | 3  |
| Programación de registro de atención sin grupo               | 3  |
| Asignación de cita desde una solicitud                       | 8  |
| Anular Solicitudes                                           | 13 |
| Responder solicitud desde mi grupo de atención               | 14 |
| Búsqueda de Grupo                                            | 14 |
| Registrar Citas (Crear registros de atención)                | 15 |
| Crear Caso                                                   |    |
| Consultar Casos                                              | 20 |
| Consultar casos históricos de un estudiante                  | 22 |
| Realizar citaciones de seguimiento                           | 23 |
| Consultar citaciones (Registros de atención)                 | 24 |
| Asociar una cita (Registro de atención) ya creada a un caso  | 25 |
| Retirar una cita (Registro de atención) de un caso           |    |
| Cierre de caso                                               | 28 |
| Asociar impresiones del caso                                 | 29 |
| Cargar el documento de aceptación de políticas y condiciones |    |

### Ingresar al sistema SARA 2

Para ingresar al sistema SARA 2, se debe acceder al portal Uninorte con Usuario y contraseña.

| DEIDAD      | Sobre Nos               | sotros – Univ            | ersidad Interna | acional                        | A Idiomas Portales Q   8 |                            |                             |             |  |
|-------------|-------------------------|--------------------------|-----------------|--------------------------------|--------------------------|----------------------------|-----------------------------|-------------|--|
| NORTE       | Estudia con<br>nosotros | Admisiones<br>y Registro | Investigación   | Pagos, becas<br>y financiación | Academia                 | Extensión<br>Universitaria | Gestión Adm<br>y Financiera | inistrativa |  |
| Estudiantes | Profesores y            | Administrativ            | os Egresad      | os Consejo D                   | irectivo l               | Proveedores                |                             |             |  |
| Portal es   | tudiante                | S                        |                 |                                |                          |                            |                             |             |  |
| Usuario     |                         |                          |                 |                                |                          |                            |                             |             |  |
| estefaniae  |                         |                          |                 |                                |                          |                            |                             |             |  |
| Contraseña  |                         |                          |                 |                                |                          |                            |                             |             |  |
| •••••       |                         |                          |                 |                                |                          |                            |                             |             |  |
| Acceder     |                         |                          |                 |                                |                          |                            |                             |             |  |

Dentro del portal se selecciona la pestaña "Mis Servicios". En el contenido buscar el icono correspondiente al sistema SARA que despliega una ventana emergente, donde se escogerá el vínculo para "SARA- Gestión de Servicios Y Encuestas".

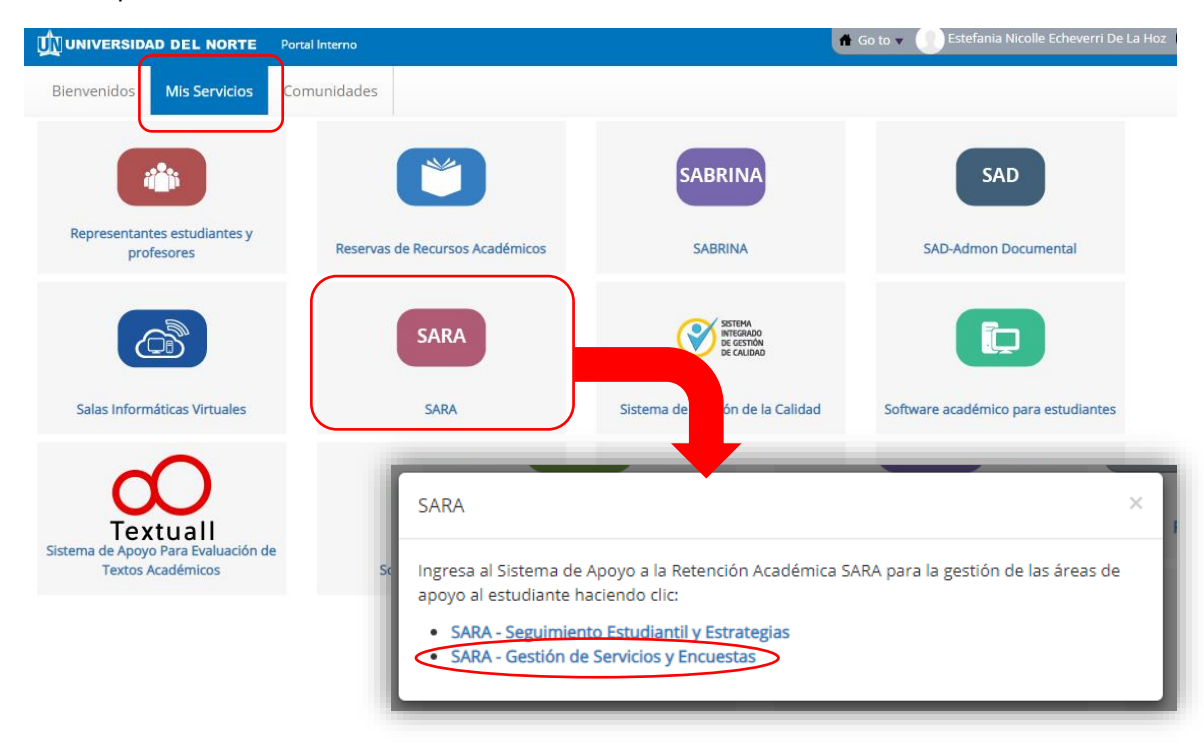

Inmediatamente se abre en una nueva ventana del navegador el acceso al sistema SARA, donde se debe acceder con el usuario y contraseña Uninorte.

| ļ | UNIVERSIDAD<br>DEL NORTE |
|---|--------------------------|
| 1 | estefaniae               |
|   | •••••                    |
|   | Iniciar Sesión           |

### Asignación de cita desde recepción

Desde el sistema SARA, en el menú superior derecho ubicar el cursor en su nombre y seleccionar el ítem "Prog. Sin grupo". Este hace referencia al formulario de programar citas sin tener un grupo de atención para asesoría o consejería asignado.

| SARA Ad | dm. Encuestas | Centros | Adm. Servicios Grupos Estudiantes Todo Buscar Q                                                                                                    | Lestefania Nicol | le Echeverri De La Hoz 🗸                                                  |
|---------|---------------|---------|----------------------------------------------------------------------------------------------------|------------------|---------------------------------------------------------------------------|
|         |               |         | Cuadro de Mando SuiteCRM                                                                                                    | Añadir pestaña   | Calendario Personas<br>Mis Grupos                                         |
|         |               |         | Mis Llamadas     ✓     ✓     ✓     ✓     ✓       Asunto<br>⊕     Dirección<br>⊕     Estado<br>⊕     Fecha<br>Fin ⊕     Fecha<br>e     Fecha<br>Fin ⊕     Teléfono<br>Contacto<br>Fin ⊕     Contacto<br>a     Creado<br>Creado<br>e     Fecha<br>Creado<br>e     Fecha<br>e     Teléfono<br>Contacto<br>Fin ⊕     Contacto<br>Por e     Fecha<br>e     Fecha<br>e |                  | Mis Casos<br>Mis Casos Abiertos<br>Mis Remisiones<br>Mis Remisiones Pend. |
|         |               |         | Sin Datos<br>Mis ZZReuniones                                                                                                    | <                | Prog. sin Grupo<br>Solicitudes<br>Empleados                               |
|         |               |         | Asunto Estado Fecha Fecha Relacionado Lugar Usuario Creado Fecha de Creación ⊕<br>Sin Delos<br>Mis Personas Creado Por ⊕ Creación ⊕                                                                                                    |                  | Plantillas Planos<br>Acerca de<br>Salir                                   |
|         |               |         | Nombre Código Tino Número Correo Correo                                                                                                    |                  |                                                                           |

### Programación de registro de atención sin grupo

En el formulario se diligencian los campos de la siguiente manera:

Programación Registro de Atención sin Grupo

| Servicio:             | Asesoría psicológica Individual 🔍 🗙 |                      |          |  |  |  |  |  |  |
|-----------------------|-------------------------------------|----------------------|----------|--|--|--|--|--|--|
| Fecha:                |                                     | Envía Notificaciones | <b>•</b> |  |  |  |  |  |  |
| Hora Inicio:          | <b>T</b> : <b>T</b>                 | Hora Fin:            |          |  |  |  |  |  |  |
| Espacio Físico:       |                                     | Salón                |          |  |  |  |  |  |  |
| Subespacios           |                                     |                      |          |  |  |  |  |  |  |
| Adicionar Subespacios |                                     |                      |          |  |  |  |  |  |  |
| Personas              |                                     |                      |          |  |  |  |  |  |  |
| Adicionar Personas    |                                     |                      |          |  |  |  |  |  |  |
| Buscar Limpiar        |                                     |                      |          |  |  |  |  |  |  |

 Servicio: Seleccionar el servicio al cual el estudiante quiere asistir y sele programará una cita. En este caso el servicio de "Asesoría Psicológica Individual".
 Programación Registro de Atención sin Grupo

| Servicio: Asesoría psicológica |                                                               |                                   |                      |                              |                              |         |
|--------------------------------|---------------------------------------------------------------|-----------------------------------|----------------------|------------------------------|------------------------------|---------|
| Fecha: Mostrar 10 V            | entradas                                                      | cinvia Notificacione              |                      | ×                            |                              | Buscar: |
| Hora Inicio:                   | Nombre Servicio                                               | Categoría del<br>Servicio         | Tipo de<br>Servicio  | Clase de Servicio            | Modalidad<br>del<br>Servicio | Estado  |
| Espacio Físico:                | Acompañamiento en Recursos de<br>Biblioteca                   | Acompañamiento en<br>asignaturas  | Académico            | Actividad<br>Extracurricular | Grupal                       | Activo  |
| Subespacios                    | Actividades Recreativas                                       | Actividades<br>Recreativas        | Otros                | Actividad<br>Extracurricular | Grupal                       | Activo  |
| Adicionar Subespacios          | Asesoria en derechos y deberes                                | Asesoría en derechos<br>y deberes | Desarrollo<br>Humano | Actividad<br>Extracurricular | Grupal                       | Activo  |
| Personas                       | Asesoría en salud sexual y<br>reproductiva                    | Asesoría en<br>desarrollo humano  | Desarrollo<br>Humano | Asesoría/Orientación         | Grupal                       | Activo  |
| Adicionar Personas             | Asesoría individual para preparación<br>a la vida profesional | Asesoría en<br>desarrollo humano  | Desarrollo<br>Humano | Asesoría/Orientación         | Individual                   | Activo  |
|                                | Asesoria psicológica grupal                                   | Asesoría en<br>desarrollo humano  | Psicológico          | Asesoría/Orientación         | Grupal                       | Activo  |
| Buscar Limpiar                 | Asesoria psicológica Individual                               | Asesoría en<br>desarrollo humano  | Psicológico          | Asesoría/Orientación         | Individual                   | Activo  |
|                                | Campañas Cultura Universitaria y<br>Cludadana                 | Campañas                          | Desarrollo<br>Humano | Actividad<br>Extracurricular | Grupal                       | Activo  |

• Fecha: Seleccionar la fecha en la que se llevará a cabo la cita.

| Fecha:               | 15/03/2019 |              |    |    |    |    |    |  |  |
|----------------------|------------|--------------|----|----|----|----|----|--|--|
| Hora Inicio:         | 0          | O Marzo 2019 |    |    |    |    |    |  |  |
|                      | Lu         | Ma           | Mi | Ju | Vi | Sá | Do |  |  |
| Espacio Físico:      |            |              |    |    | 1  | 2  | 3  |  |  |
|                      | 4          | 5            | 6  | 7  | 8  | 9  | 10 |  |  |
| Subespacios          | 11         | 12           | 13 | 14 | 15 | 16 | 17 |  |  |
|                      | 18         | 19           | 20 | 21 | 22 | 23 | 24 |  |  |
| Adicionar Subespacio | 25         | 26           | 27 | 28 | 29 | 30 | 31 |  |  |

• Hora Inicio: Seleccionar la Hora de inicio de la cita.

• **Espacio físico:** Este campo se diligencia automáticamnete al seleccionar un subespacio. No puede ser editado.

• Envía Notificaciones: Seleccionar "SI". Una cita que se crea a futuro siempre debe notificar al estudiante. Los asesores <u>NO</u> serán notificados por lo que deben realizar seguimiento periódico de lo agendado.

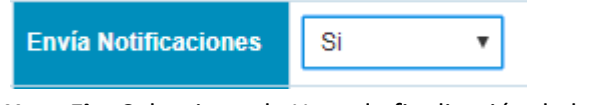

• Hora Fin: Seleccionar la Hora de finalización de la cita.

| Hora Fin: | 11 | • | 00 | • | a.m | • |  |
|-----------|----|---|----|---|-----|---|--|
|           |    |   |    |   |     |   |  |

- **Salón:** Este campo se diligencia automáticamnete al seleccionar un subespacio. No puede ser editado.
- Subespacio: Buscar el espacio donde se llevará a cabo la Cita. El espacio seleccionado será parte del correo de notificación al estudiante. Para buscar un Espacio/salón sae debe seleccionar el botón "Adicionar Sub espacio" y en la ventana emergente por medio de la búsqueda rápida escribir el nombre del espacio donde se llevará a cabo la cita. En el resultado de la búsqueda seleccionar el espacio deseado. En este caso "SA2-SALA DE ATENCION".

Subespacios

|            |             |                            |               | Sub       | espaci                   | ios                            |                            |                                |               |
|------------|-------------|----------------------------|---------------|-----------|--------------------------|--------------------------------|----------------------------|--------------------------------|---------------|
| Mostrar 10 | ▼ entradas  |                            |               |           |                          |                                |                            | Buscar:                        | Sala de atenc |
|            | Seleccionar | Nombre                     | Código        | Capacidad | Centro<br>de<br>Servicio | Indicador<br>de<br>Integración | Indicador<br>de<br>Espacio | Visibilidad<br>para<br>Agendar | Estado        |
|            |             | SA1-SALA<br>DE<br>ATENCION | SA1-<br>BLOQM | 3         |                          | Si                             | Si                         | Si                             | Activo        |
|            | ×           | SA2-SALA<br>DE<br>ATENCION | SA2-<br>BLOQM | 3         | Asesoría<br>Psicológica  | Si                             | Si                         | Si                             | Activo        |
|            |             | SA3-SALA<br>DE<br>ATENCION | SA3-<br>BLOQM | 3         |                          | Si                             | Si                         | Si                             | Activo        |
|            | Seleccionar | Nombre                     | Código        | Capacidad | Centro<br>de<br>Servicio | Indicador<br>de<br>Integración | Indicador<br>de<br>Espacio | Visibilidad<br>para<br>Agendar | Estado        |

• Adicionar Personas: Buscar el estudiante que participará de la Cita. Para buscar un Estudiante o personas a citar, se debe seleccionar el botón "Adicionar Personas" y en la ventana emergente por medio de la búsqueda rápida escribir el nombre o código del estudiante a citar. En el resultado de la búsqueda seleccionar el Estudiante. En caso de que sean varios, se debe repetir el proceso.

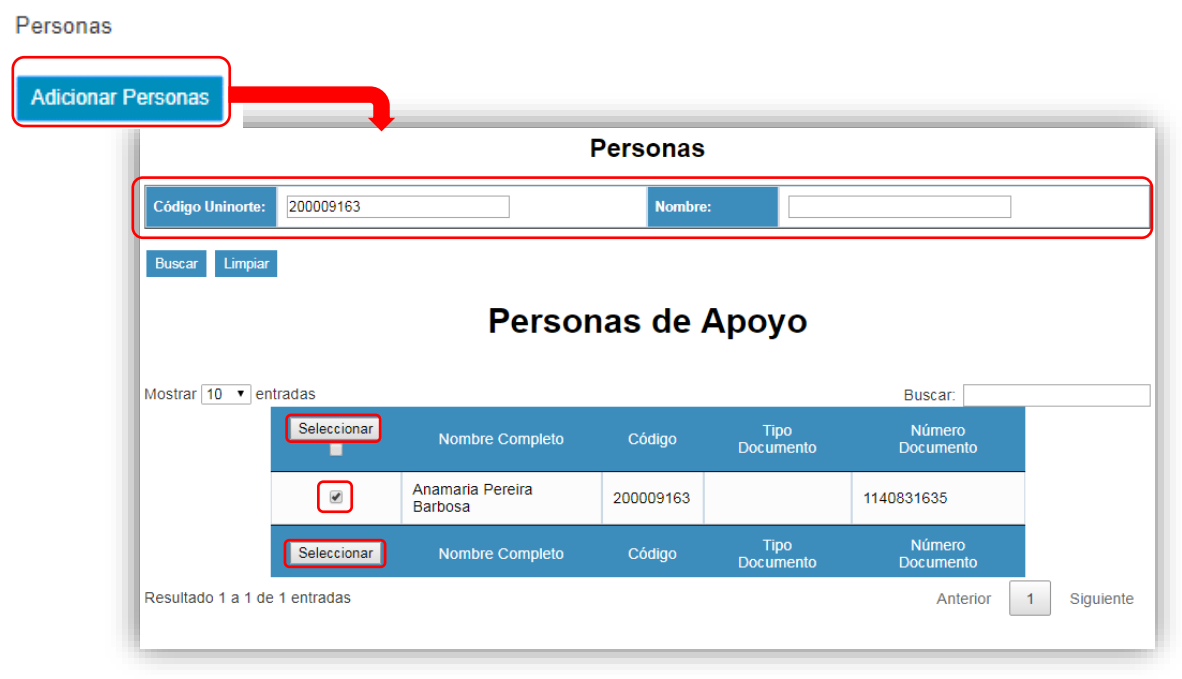

Al terminar de diligenciar el formulario. Seleccionar botón "Buscar". También puedes validar la disponibilidad del estudiante en el icono pequeño calendario, puedes ver vista mes semana día del estudiante o persona citada.

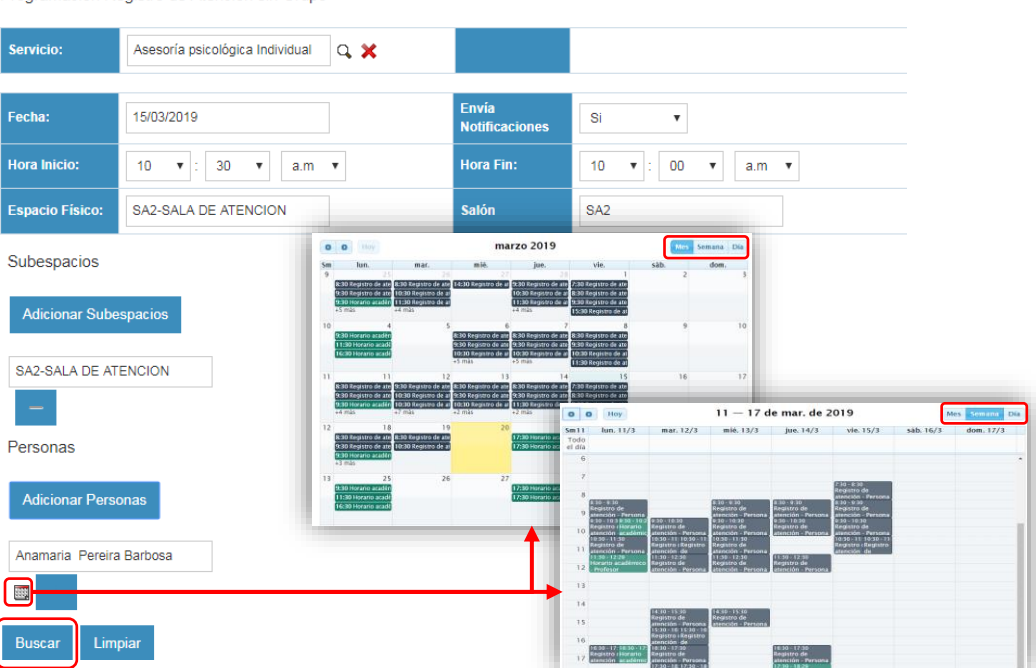

Programación Registro de Atención sin Grupo

Al buscar aparece abajo del formulario los grupos disponibles. Al cambiar el filtro debes volver a seleccionar el botón buscar para refrescar los resultados de la búsqueda.

La lista resultante de grupos del servicio seleccionado y sus responsables consejeros/asesores aparece con el nombre en color rojo cuando el consejero/asesor NO está disponible a esa hora ese día por algún conflicto de horario académico o cita programada.

Para programar la cita a las personas citadas escoger el icono de la flecha de la columna "Programar. Evitar realizar citaciones a grupos cuyos responsables se encuentren ocupados.

| Mostrar 10               | ▼ entradas                            |                          |             |     |                                              | Bus                        | car:                 |           |
|--------------------------|---------------------------------------|--------------------------|-------------|-----|----------------------------------------------|----------------------------|----------------------|-----------|
| Centro<br>de<br>Servicio | Servicio                              | Grupo<br>de<br>Servicio  | Asignaturas | NRC | Personas<br>de<br>Apoyo                      | Horarios<br>de<br>Servicio | Lugar de<br>Atención | Programar |
| Asesoría<br>Psicológica  | Asesoría<br>psicológica<br>Individual | AS Marcela<br>Jimenez    |             |     | Marcela Del<br>Carmen<br>Jimenez<br>Castillo |                            |                      | <b>(</b>  |
| Asesoría<br>Psicológica  | Asesoría<br>psicológica<br>Individual | AS Vivian<br>Olivo       |             |     | VIVIAN<br>ELENA<br>OLIVO<br>GALVIS           |                            |                      | Ċ         |
| Asesoría<br>Psicológica  | Asesoría<br>psicológica<br>Individual | AS Norma<br>Ariza        |             |     | Norma<br>Matilde Ariza<br>Giraldo            |                            |                      | Ċ         |
| Asesoría<br>Psicológica  | Asesoría<br>psicológica<br>Individual | AS Elkin<br>Cabrera      |             |     | Elkin Mario<br>Cabrera<br>Vergara            |                            |                      | ٢         |
| Asesoría<br>Psicológica  | Asesoría<br>psicológica<br>Individual | AS<br>Xiomara<br>Diaz    |             |     | Xiomara<br>Paulina Diaz<br>Vanegas           |                            |                      | Ċ         |
| Asesoría<br>Psicológica  | Asesoría<br>psicológica<br>Individual | AS<br>Alexandra<br>Parra |             |     | Alexandra<br>Parra<br>Pacheco                |                            |                      |           |
| Asesoría<br>Psicológica  | Asesoría<br>psicológica<br>Individual | AS Laura<br>Fortich      |             |     | Laura<br>Daniela<br>Fortich<br>Perez         |                            |                      | Ċ         |
| Centro<br>de<br>Servicio | Servicio                              | Grupo<br>de<br>Servicio  | Asignaturas | NRC | Personas<br>de<br>Apoyo                      | Horarios<br>de<br>Servicio | Lugar de<br>Atención | Programar |
| Resultado 1 a 7          | de 7 entradas                         |                          |             |     |                                              |                            | Anterior 1           | Siguiente |

Al seleccionar el botón para programar cita, aparece una ventana emergente con mensaje de aprobación y automáticamente redirige a un formulario que se llama "Programación de registro de atención" donde se confirma que la información de la cita sea adecuada y esté completa.

Al verificar la información, se selecciona el botón "Generar programación" para que la cita aparezca en el calendario del consejero/asesor y notifique a los estudiantes citados.

Es importate resaltar que si no se selecciona el botón de "genera la programación" no se crea la cita.

|                                                | Editar                          | ar Prograr            | naciór          | י ר    | √er Regi                        | stro de Cambios |                     |                                |            |                          |      |     |
|------------------------------------------------|---------------------------------|-----------------------|-----------------|--------|---------------------------------|-----------------|---------------------|--------------------------------|------------|--------------------------|------|-----|
|                                                | Básico                          | Información Adicional |                 |        |                                 |                 |                     |                                |            |                          |      | ·   |
|                                                |                                 | Grupos de Servicio    | AS Elk          | in Cab | orera                           |                 |                     | Lunes:                         |            |                          |      |     |
|                                                |                                 | Período Académico     | : 201910        | )      |                                 |                 |                     | Martes:                        |            |                          |      |     |
| Creación de Programació                        | n                               | Servicio:             |                 |        | Asesoría psicológica Individual |                 |                     |                                | Miércoles: |                          |      |     |
| de Registros de Atención                       |                                 | Espacio Físico        | SA2-S           | ALA D  | E ATE                           | NCION           |                     | Jueves:                        |            |                          |      |     |
| de Registros de Ateneion                       |                                 | Salór                 | : SA2           |        |                                 |                 |                     | Viernes:                       | 1          |                          |      |     |
| La Programación de Registros de Atención se ha |                                 | Fecha Inicio          | : 15/03/2       | 019    |                                 |                 |                     | Sábado:                        |            |                          |      |     |
| duplicado correctamente                        |                                 | Hora Inicio           | <sup>10</sup> • | : 3    | • 0                             | a.m. 🔻          |                     | Domingo:                       |            |                          |      |     |
| Para ingresar a la Programación ingrese Aquí   | _                               | Fecha Fir             | : 15/03/2       | 019    |                                 |                 |                     | Envía Notificaciones:          | Si         |                          |      |     |
|                                                |                                 | Hora Fir              | . 10 v          | : 0    | • 0                             | a.m. 🔻          |                     | Solicitud de Cita:             |            |                          |      |     |
|                                                | Registros de Atención Generados |                       |                 |        |                                 |                 |                     | Propietario:                   |            |                          |      |     |
|                                                | Registr                         | os de Atención Espa   | cios            |        |                                 |                 |                     |                                |            |                          |      |     |
|                                                |                                 |                       |                 |        |                                 |                 |                     |                                |            | 141 4 (1 - 1 de          | 1) 🕨 | DBI |
| c                                              | Consecutiv                      | /0 ⇔                  | Subespacio      |        |                                 |                 |                     | digo Subespacio \ominus        |            |                          |      |     |
| 1                                              | 19                              |                       |                 |        |                                 | TENCIO          | N SA2-              | BLOQM                          |            |                          |      |     |
|                                                | Persona                         | as Programación Reg   | jistros de      | Atend  | ción                            |                 |                     |                                |            |                          |      |     |
|                                                |                                 |                       |                 |        |                                 |                 |                     |                                |            | 181 d (1 - 1 de          | 1) 🕨 | DN  |
| A                                              | Acceso ⊜                        | Persona (             |                 | Crea   | ado Po                          | r ⇔             | Fecha de Creac<br>⇔ | ión Modificado Por<br>Nombre ⊜ |            | Última Modificación<br>≑ |      |     |
| N                                              | /er                             | Anamaria<br>Barbosa   | Pereira         | este   | faniae                          |                 | 20/03/2019 04:35    | pm estefaniae                  | :          | 20/03/2019 04:35pm       | quit | ar  |

Para volver a la ventana anterior se debe seleccionar el botón de "atrás" del navegador.

|                                                                   |                                               |                |                         |          | _      | _     |  |
|-------------------------------------------------------------------|-----------------------------------------------|----------------|-------------------------|----------|--------|-------|--|
|                                                                   |                                               | Accesos Rápido |                         |          |        |       |  |
| Programación Re                                                   | egistro de Atención sin Grupo                 |                |                         |          |        |       |  |
| Servicio:                                                         | Asesoría psicológica Individual               | a 🗙            |                         |          |        |       |  |
| Fecha:                                                            | 15/03/2019                                    |                | Envía<br>Notificaciones | Si       | Ŧ      |       |  |
| Hora Inicio:                                                      | 10 🔻 : 30 🔻 a.m                               | •              | Hora Fin:               | 10 🔻 : 0 | • 00   | a.m 🔻 |  |
| Espacio Físico:                                                   | SA2-SALA DE ATENCION                          |                | Salón                   | SA2      |        |       |  |
| SA2-SALA DE AT                                                    | ENCION                                        |                |                         |          |        |       |  |
| SA2-SALA DE AT<br>Personas<br>Adicionar Perso                     | nas                                           |                |                         |          |        |       |  |
| SA2-SALA DE AT<br>Personas<br>Adicionar Perso<br>Anamaria Pereira | nnas<br>1 Barbosa                             |                |                         |          |        |       |  |
| SA2-SALA DE AT                                                    | encion<br>onas<br>i Barbosa<br>piar<br>tradas |                |                         |          | Buscar | =     |  |

# Asignación de cita desde una solicitud

En el menú superior derecho ubicar el cursor en su nombre. En el menú desplegado seleccionar el ítem "Solicitudes".

|                                                                                                    | Añadir postañ  | Calandaria Damana        |
|----------------------------------------------------------------------------------------------------|----------------|--------------------------|
| Cuadro de Mando SuiteCRM                                                                                         | Anadir pestar  | Calendario Persona       |
|                                                                                                    |                | Mis Grupos               |
| Mis Llamadas 🧪 C 🗙                                                                                               |                | Mis Casos                |
| 646 d (D - D de D) D 164                                                                                         |                | Mis Casos Abiertos       |
| Asunto Dirección Estado Fecha Relacionado Teléfono de Contacto a Creado Fecha de                                 |                | Mis Remisiones           |
| e e Inicio e e Inicio e e Contacto e Tercero e Por e Creación e                                                  |                | Mis Remisiones Pe        |
| Sin Datos                                                                                                    |                | Mis Registros Aten       |
|                                                                                                    |                | Prog. sin Grupo          |
| Mis ZZReuniones / C ×                                                                                            |                | Solicitudes              |
| 141 d (0 - 0 de 0) D 181                                                                                         |                | Empleados                |
| Asunto Estado Fecha Fecha Relacionado Lugar Usuario Creado Fecha de<br>⊕ Inicio ⊕ Fin ⊕ con ⊕ ⊕ Por ⊕ Creación ⊕ |                | Soporte                  |
| Sin Datos                                                                                                    |                | Plantillas Planos        |
|                                                                                                    |                | Acerca de                |
| Mis Personas 🖍 C 🗙                                                                                               |                | Salir                    |
| 821 4 (0 - 0 de 0) b 884                                                                                         |                |                          |
| Nombre Completo Código Tipo Documento Número Documento Correo Institucional Correo Personal                      |                |                          |
| 0 0 0 0 0 0                                                                                                    |                |                          |
|                                                                                                    |                |                          |
|                                                                                                    |                |                          |
|                                                                                                    |                |                          |
| -                                                                                                    | 👼 Imprimir 🕈 1 | /olver al parte superior |

Seleccionar todos los campos del filtro.

| Solicitudes                                                           | Abierta<br>Abierta<br>Declinada por políticas<br>Incompleta<br>Anulada<br>Declinada<br>En proceso<br>Cerrada |                                                  |                                    |                               |
|-----------------------------------------------------------------------|----------------------------------------------------------------------------------------------------|--------------------------------------------------|------------------------------------|-------------------------------|
| Estado Solicitud: Abierta<br>Centro de Servicio: Asesoría Psicológica | R<br>X                                                                                                    | lesponsable:                                     |                                    | Q. X                          |
| Buscar Limpiar                                                        | Mostrar                                                                                                    | 10 ▼ entradas                                    |                                    | Buscar:                       |
|                                                                       | _                                                                                                    | Nombre                                           | Nombre Largo                       | Coordinador del<br>Centro     |
|                                                                       | _                                                                                                    | Asesoría Psicológica                             | Asesoría Psicológica               | Maria Isabel Ochoa<br>Piñeres |
| L                                                                     |                                                                                                    | <u>Consejería Y Vida</u><br><u>Universitaria</u> | Consejería Y Vida<br>Universitaria | Maria Isabel Ochoa<br>Piñeres |
|                                                                       | _                                                                                                    | Nombre                                           | Nombre Largo                       | Coordinador del<br>Centro     |
|                                                                       | _                                                                                                    | R                                                | esultado 1 a 2 de 2 entrada        | as<br>e                       |

Buscar la solicitud de cita que no tenga Asignado o Estado de registro de atención finalizado para programar atención desde Buscar grupos. Antes de programar una solicitud y asignarla, se debe verificar el contenido de la solicitud. Por lo que adicional a la programación se debe abrir la solicitud seleccionando el número de solicitud de cita.

| Mostrar 10 🔻         | entradas                            |                      |                     |                                |                                       |                         | Bus                | bar:          |                  |
|----------------------|-------------------------------------|----------------------|---------------------|--------------------------------|---------------------------------------|-------------------------|--------------------|---------------|------------------|
| Código<br>Estudiante | Nombre<br>Estudiante                | Solicitud<br>de Cita | Estado<br>Solicitud | Estado Registro<br>de Atención | Servicio                              | Centro de<br>Servicio   | Fecha<br>Solicitud | Asignado<br>a | Buscar<br>Grupos |
| 200090145            | Karina Milagros<br>Cervantes Romero | 00144                | Abierta             |                                | Asesoría<br>psicológica<br>Individual | Asesoría<br>Psicológica | 11/03/2019         |               | Ċ                |
| 200090145            | Karina Milagros<br>Cervantes Romero | 00149                | Abierta             |                                | Asesoría<br>psicológica<br>Individual | Asesoría<br>Psicológica | 12/03/2019         |               | Ċ                |
| 200090145            | Karina Milagros<br>Cervantes Romero | 00150                | Abierta             |                                | Asesoría<br>psicológica<br>Individual | Asesoría<br>Psicológica | 12/03/2019         |               | Ċ                |
| Código<br>Estudiante | Nombre<br>Estudiante                | Solicitud<br>de Cita | Estado<br>Solicitud | Estado Registro<br>de Atención | Servicio                              | Centro de<br>Servicio   | Fecha<br>Solicitud | Asignado<br>a | Buscar<br>Grupos |
| Resultado 1 a 3 de   | e 3 entradas                        |                      |                     |                                |                                       |                         | ,                  | Anterior 1    | Siguiente        |

En la solicitud encontraras el código y nombre del estudiante que solicita el servicio y los horarios que ubica como disponibles para citación.

| Editar    | Eliminar      | Ver Regist     | tro de Cambios                   |                                |                     |                                  |            |                      |
|-----------|---------------|----------------|----------------------------------|--------------------------------|---------------------|----------------------------------|------------|----------------------|
| Básico    | Informaci     | ión Adicional  |                                  |                                |                     |                                  |            | <u>^</u>             |
|           |               |                |                                  |                                | Consecutivo:        | 00150                            |            |                      |
|           |               |                |                                  |                                | Código Uninorte:    | 200090145                        |            |                      |
|           |               |                |                                  |                                | Estudiante:         | Karina Milagros C<br>Romero      | ervantes   |                      |
| Teléfon   | o de contacto | o (Indícanos u | n teléfono de preferencia        | donde podemos llamarte en ca   | aso de necesidad):  | 3015354407                       |            |                      |
|           |               |                | ¿Solicitas el servicio po        | or sugerencia de alguna de las | siguientes áreas?:  | Ninguna                          |            |                      |
|           |               |                |                                  | I                              | Fecha de Solicitud: | 12/03/2019                       |            |                      |
|           |               |                |                                  |                                | Estado:             | Abierta                          |            |                      |
|           |               |                |                                  |                                | Asignado a:         |                                  |            |                      |
|           |               |                |                                  |                                | Servicios:          | Asesoría psicológi<br>Individual | ica        |                      |
|           |               |                |                                  | Re                             | gistro de Atención: |                                  |            |                      |
|           |               |                |                                  | Describe breve                 | mente la situación: |                                  |            |                      |
| 🔺 Asign   | aciones So    | licitud de Ci  | tas                              |                                |                     |                                  |            |                      |
| Nuevo     |               |                |                                  |                                |                     |                                  | - 144      | d (0 - 0 de 0) ▷ ▷◊  |
| Consecut  | tivo ⊜        |                | Asignado a \ominus               | Creado Por 👙                   |                     | Fecha de Creació                 | ón ⇔       |                      |
| Sin Datos |               |                |                                  |                                |                     |                                  |            |                      |
|           |               |                |                                  |                                |                     |                                  |            |                      |
| Hora      | rios Dispon   | ibles          |                                  |                                |                     |                                  |            |                      |
|           |               |                |                                  |                                |                     |                                  | - 144      | 4 (1 - 10 de 15) 🕨 🕅 |
| Consecu   | utivo 🕀       | Días ⊜         | Hora Inicio 🗧                    | Minutos Inicio ⊕               | Horario Inicio 🗧    | Hora Fin ⊕                       | Minutos Fi | n ⇔ Horario Fin ⇔    |
| 01111     |               | Miercoles      | 04                               | 30                             | p.m.                | 05                               | 30         | p.m.                 |
| 01106     |               | Lunes          | 03                               | 30                             | p.m.                | 04                               | 30         | p.m.                 |
| 01113     |               | Viernes        | 04                               | 30                             | p.m.                | 05                               | 30         | p.m.                 |
| 01108     |               | Jueves         | 03                               | 30                             | p.m.                | 04                               | 30         | p.m.                 |
| 01103     |               | Lunes          | 09                               | 30                             | a.m.                | 10                               | 30         | a.m.                 |
| 01115     |               | Miercoles      | 05                               | 30                             | p.m.                | 06                               | 30         | p.m.                 |
| 01116     |               | Jueves         | 05                               | 30                             | p.m.                | 06                               | 30         | p.m.                 |
| 01110     |               | Lunes          | 04                               | 30                             | p.m.                | 05                               | 30         | p.m.                 |
| 01105     |               | Viernes        | 02                               | 30                             | p.m.                | 03                               | 30         | p.m.                 |
| 01112     |               | Jueves         | 04                               | 30                             | p.m.                | 05                               | 30         | p.m.                 |
|           |               |                |                                  |                                |                     |                                  |            |                      |
| 🔺 Motiv   | vo Solicitud  | de Cita        |                                  |                                |                     |                                  |            |                      |
|           |               |                |                                  |                                |                     |                                  | - 144      |                      |
| Consecu   | utivo 🔤       | Mae<br>de (    | estro Motivo Solicitud<br>Cita ⊜ | Creado Por 👙                   | Fecha de Crea       | ción ≑ Modifi                    | icado Por  | Última Modificación  |
| 00161     |               | Ten<br>fam     | ngo problemas<br>iliares         | admin.norte                    | 12/03/2019 08:0     | 8pm admin                        | n.norte    | 12/03/2019 08:08pm   |
|           |               |                |                                  |                                |                     |                                  |            |                      |

Repites <u>Asignación de cita desde recepción</u> desde el paso <u>Programación de registro de atención sin</u> grupo.

#### Programación Registro de Atención sin Grupo

| Fecha:                |                     |   | Envía Notificaciones | • |     |
|-----------------------|---------------------|---|----------------------|---|-----|
| Hora Inicio:          | <b>T</b> : <b>T</b> | T | Hora Fin:            | • | • • |
| Espacio Físico:       |                     |   | Salón                |   |     |
| Subespacios           |                     |   |                      |   |     |
| Adicionar Subespacios |                     |   |                      |   |     |
| Personas              |                     |   |                      |   |     |
| Adicionar Personas    |                     |   |                      |   |     |
| Buscar Limpiar        |                     |   |                      |   |     |

Al identificar el asesor/consejero que atenderá la solicitud. Agregar en la sección "Asignaciones Solicitud de Citas" de la solicitud el asesor/consejero encargado de atenderla.

| Asignaciones S | olicitud de Citas      |              |                           |                         |
|----------------|------------------------|--------------|---------------------------|-------------------------|
| Guardar Cance  | lar                    |              |                           |                         |
| Consecutivo: * |                        |              |                           |                         |
| Asignado a: *  | Xiomara Paulina Diaz ' |              |                           |                         |
| Descripción:   |                        |              |                           |                         |
|                |                        |              |                           |                         |
|                |                        |              |                           |                         |
|                |                        |              |                           |                         |
|                |                        | ,            |                           |                         |
| Guardar Cance  |                        |              |                           |                         |
| Nuevo          |                        |              |                           | 141 4 (0 - 0 de 0) ▷ DH |
| Consecutivo 🕀  | Asignado a 😄           | Creado Por 🔤 | Fecha de Creación \ominus |                         |
| Sin Datos      |                        |              |                           |                         |

La solicitud debe quedar asignada y con una cita de registro de atención asociada.

00149

| Ver Hegistro de Cambios                                                                                |                                        |
|----------------------------------------------------------------------------------------------------|----------------------------------------|
| Básico Información Adicional                                                                           |                                        |
| Consecutiv                                                                                             | p: 00149                               |
| Código Uninor                                                                                          | e: 200090145                           |
| Estudian                                                                                               | E: Karina Milagros Cervantes<br>Romero |
| Teléfono de contacto (Indícanos un teléfono de preferencia donde podemos llamarte en caso de necesidad | ): 3015354407                          |
| ¿Solicitas el servicio por sugerencia de alguna de las siguientes áreas                                | ?: Ninguna                             |
| Fecha de Solicitu                                                                                      | d: 12/03/2019                          |
| Estac                                                                                                  | o: Abierta                             |
| Asignado                                                                                               | a: Xiomara Paulina Diaz Vanegas        |
| Servicio                                                                                               | s: Asesoría psicológica<br>Individual  |
| Registro de Atenció                                                                                    | n: RA14-AS Xiomara Diaz                |
| Describe brevemente la situació                                                                        | n:                                     |

### Anular Solicitudes

Las solicitudes que se han creado doble por parte de los estudiantes se deben anular. Para ello desde la solicitud se selecciona el botón "Editar" y se cambia el estado a "Anulada".

|                                                                                                    | d de Cita Q                                                                                                    |
|----------------------------------------------------------------------------------------------------|----------------------------------------------------------------------------------------------------|
| 00150                                                                                                    | 00150 » Editar                                                                                                    |
| Editar<br>Bésico Información Adicional<br>Teléfono de contacto (Indicanos un teléfono de preferencia donde s<br>¿Solicitas el servicio por suger | Guardar       Ver Registro de Cambios       (2 de 2)       2         Consecutive:       00150         Oddipo       200090145         Linnorte:       Karina Milagros Cerva       Image: Cerva         Teléfono de contacto       3015354407         Teléfono de preferencia       3015354407         Image: Cerva       Image: Cerva         Ver Registro de Contacto       3015354407         Image: Cerva       Image: Cerva         Ver Registro de Cerva       Image: Cerva         Preferencia       asorde         Image: Cerva       Image: Cerva         Ver Registro de Cerva       Image: Cerva         Preferencia de aguna de las siguientes       Image: Cerva         Solicitui:       120032019         Stado:       Anutada         Ablerta       Declinada por políticas         Registro de Cerrada       Image: Cerva         Declinada por políticas       Image: Cerva         Ver Registro de Cerrada       Cerrada         Declinada por políticas       Image: Cerva         Ver Registro de Cerrada       Cerrada         Declinada por políticas       Image: Cerva         Ver Registro de Cerrada       Cerrada         Ver Registro de Cerrada       C |

### Responder solicitud desde mi grupo de atención

Con el número de la solicitud identificado ir al grupo de atención.

#### Búsqueda de Grupo

En el menú superior derecho ubicar el cursor en su nombre. En el menú desplegado seleccionar el ítem "Mis Grupos".

| uadro de Mando SuiteCRM Casos X       |                             |                                    | Añadir pestañ |
|---------------------------------------|-----------------------------|------------------------------------|---------------|
|                                       |                             |                                    |               |
| signación Directa de Estudiantes      |                             | ∕ C ×                              | $\subset$     |
|                                       |                             | 🕅 🔄 (1 - 5 de 100) 🕨 渊             |               |
| udiante 🕀                             | Periodo Académico 👙         | Fecha de Creación 🖕                |               |
| atte Maria Gonzalez Salcedo           | 201910                      | 28/01/2019 03:42pm                 |               |
| ivis Manjarres Alvarado               | 201910                      | 28/01/2019 03:42pm                 |               |
| Jerson Rivero Guzman                  | 201910                      | 28/01/2019 03:42pm                 |               |
| eban David Palacio Ortiz              | 201910                      | 28/01/2019 03:42pm                 |               |
| vili Cofia Dadriguaz Calcada          | 201010                      | 29/01/2010 02:40mm                 |               |
| Tik Solia Rodinguez Salcedo           | 201910                      | 20/01/2019 03.42pm                 |               |
| i Solicitud de Cita                   |                             | ∕ C ×                              |               |
|                                       |                             | Kit 4 (1 - 5 de 59) ▶ 渊            |               |
| secutivo Código Uninorte Estudiante ⊕ | Fecha de Solicitud<br>⇔     | Estado<br>⊕ Registro de Atención ⊕ |               |
| 40 200119254 Edilberto Nicola:        | s Lidueña Romero 08/03/2019 | Abierta 🧳                          |               |
| 37 200126238 Anderson Stiver          | ns Mora De La 08/03/2019    | Abierta                            |               |

Al abrir el formulario se deben seleccionar todos los filtros y seleccionar el botón "Buscar".

| Mis Grupos                                                             |                                                                                       |                                                               |                                                                     |             |      |                                                                                   |                                                                                                    |                                                     |                                                                                           |                                                 |
|------------------------------------------------------------------------|---------------------------------------------------------------------------------------|---------------------------------------------------------------|---------------------------------------------------------------------|-------------|------|-----------------------------------------------------------------------------------|----------------------------------------------------------------------------------------------------|-----------------------------------------------------|-------------------------------------------------------------------------------------------|-------------------------------------------------|
| Período Acadé                                                          | mico: 20                                                                              | 910                                                           | G 🗙                                                                 |             |      | Persona de Apoy                                                                   | ro: Elkin Mario Cabrer                                                                                    | ra Vergara Q                                        | L <b>X</b>                                                                                |                                                 |
| Centro de Serv                                                         | vicio: * As                                                                           | soría Psicológica                                             | Q 🗙                                                                 |             |      | Servicio: *                                                                       | Asesoría psicológia                                                                                       | ca Individual Q                                     | ×                                                                                         |                                                 |
| Buscar Lin                                                             | npiar                                                                                 |                                                               |                                                                     |             |      |                                                                                   |                                                                                                    |                                                     |                                                                                           |                                                 |
|                                                                        |                                                                                       |                                                               |                                                                     |             |      |                                                                                   |                                                                                                    |                                                     |                                                                                           |                                                 |
| Mostrar 10 🔻                                                           | entradas                                                                              |                                                               |                                                                     |             |      |                                                                                   |                                                                                                    |                                                     | Buscar:                                                                                   |                                                 |
| Mostrar 10 ▼<br>Período<br>Académico                                   | entradas<br>Centro de<br>Servicio                                                     | Servicio                                                      | Grupo de<br>Servicio                                                | Asignaturas | NRCs | Personas de<br>Apoyo                                                              | No. de inscritos al<br>grupo de servicio (N/A)                                                            | No. de<br>asistentes                                | Buscar:<br>No. de<br>estudiantes<br>distintos                                             | Capacidad<br>Máxima                             |
| Mostrar 10<br>Período<br>Académico<br>201910                           | entradas<br>Centro de<br>Servicio<br>Asesoría<br>Psicológica                          | Servicio<br>Asesoría<br>psicológios<br>Individual             | Grupo de<br>Servicio<br>AS Elkin<br>Cabrera                         | Asignaturas | NRCs | Personas de<br>Apoyo<br>Elkin Mario<br>Cabrera<br>Vergara                         | No. de inscritos al<br>grupo de servicio (N/A)<br>(N/A)                                                   | No. de<br>asistentes<br>1.0                         | Buscar:<br>No. de<br>estudiantes<br>distintos                                             | Capacidad<br>Máxima<br>O                        |
| Mostrar 10 T<br>Periodo<br>Académico<br>201910<br>Periodo<br>Académico | entradas<br>Centro de<br>Servicio<br>Asesoría<br>Psicológica<br>Centro de<br>Servicio | Servicio<br>Asesoría<br>psicológica<br>Individual<br>Servicio | Grupo de<br>Servicio<br>AS Elkin<br>Cabrera<br>Grupo de<br>Servicio | Asignaturas | NRCs | Personas de<br>Apoyo<br>Elkin Mario<br>Cabrera<br>Vergara<br>Personas de<br>Apoyo | No. de inscritos al<br>grupo de servicio (N/A)<br>(N/A)<br>No. de inscritos al<br>grupo de servicio (N/A) | No. de<br>asistentes<br>1.0<br>No. de<br>asistentes | Buscar:<br>No. de<br>estudiantes<br>distintos<br>48<br>No. de<br>estudiantes<br>distintos | Capacidad<br>Máxima<br>O<br>Capacidad<br>Máxima |

Seleccionar el grupo al cual se le quiere registrar la atención.

| Mis Grupos           |                         |                                       |                      |             |      |                                   |                                                |                      |                                    |                     |
|----------------------|-------------------------|---------------------------------------|----------------------|-------------|------|-----------------------------------|------------------------------------------------|----------------------|------------------------------------|---------------------|
| Período Acadé        | mico: 201               | 910                                   | Q 🗙                  |             |      | Persona de Apoy                   | Elkin Mario Cabrera                            | a Vergara 🛛 🔾        | ×                                  |                     |
| Centro de Serv       | ricio: * Ase            | soría Psicológica                     | Q 🗙                  |             |      | Servicio: *                       | Asesoría psicológio                            | a Individual Q       | ×                                  |                     |
| Buscar Lin           | npiar                   |                                       |                      |             |      |                                   |                                                |                      |                                    |                     |
| Mostrar 10 🔻         | entradas                |                                       |                      |             |      |                                   |                                                |                      | Buscar:                            |                     |
| Período<br>Académico | Centro de<br>Servicio   | Servicio                              | Grupo de<br>Servicio | Asignaturas | NRCs | Personas de<br>Apoyo              | No. de inscritos al<br>grupo de servicio (N/A) | No. de<br>asistentes | No. de<br>estudiantes<br>distintos | Capacidad<br>Máxima |
| 201910               | Asesoría<br>Psicológica | Asesoría<br>psicológica<br>Individual | AS Elkin<br>Cabrera  |             |      | Elkin Mario<br>Cabrera<br>Vergara | (N/A)                                          | 1.0                  | 46                                 | o                   |
|                      |                         |                                       |                      |             |      |                                   |                                                |                      | No. de                             |                     |
| Periodo<br>Académico | Centro de<br>Servicio   | Servicio                              | Grupo de<br>Servicio | Asignaturas | NRCs | Personas de<br>Apoyo              | No. de inscritos al<br>grupo de servicio (N/A) | No. de<br>asistentes | estudiantes<br>distintos           | Máxima              |

#### Registrar Citas (Crear registros de atención)

Desde el grupo desde el cual se desea registrar la atención, se debe ubicar la sección "Registro de Atención". Un registro de atención es donde se documenta la atención realizada al estudiante en un espacio de tiempo.

| SAR         | A                              | Grupos                           | de Servicio                     | Adm. Encues          | tas Centros             | s Adm              | . Servicios             | s Grupos       | Estudi        | iantes T         | odo              |                                 | ٩       |
|-------------|--------------------------------|----------------------------------|---------------------------------|----------------------|-------------------------|--------------------|-------------------------|----------------|---------------|------------------|------------------|---------------------------------|---------|
| A           | S Alexand                      | ra Parra                         |                                 |                      |                         |                    |                         |                |               |                  |                  |                                 |         |
|             | Editar E                       | liminar                          | Ver Registro o                  | le Cambios           |                         |                    |                         |                |               |                  |                  | ◀ (14 de                        | e 14) D |
|             | Básico                         | Información                      | Adicional                       |                      |                         |                    |                         |                |               |                  |                  | _                               | <br>    |
|             |                                | Nombre:                          | AS Alexandra F                  | Parra                |                         |                    |                         |                |               | Código:          | 2                |                                 |         |
|             |                                | Servicios:                       | Asesoría psico                  | ológica Individua    | I                       |                    |                         |                |               |                  |                  |                                 |         |
|             | Período Ad                     | cadémico:                        | 201910                          |                      |                         |                    |                         | C              | Capacidad     | Máxima:          | 0                |                                 |         |
|             | De                             | scripción:                       |                                 |                      |                         | Minim              | io de asister           | icias para ap  | robar part    | icipación:       | 1                |                                 |         |
|             |                                | Estado:                          | Activo                          |                      |                         |                    |                         |                | Descripcio    | on Cierre:       |                  |                                 |         |
| -           | Persona                        | s de Apoyo                       | o por Grupos                    | de Servicio          |                         |                    |                         |                |               |                  |                  |                                 |         |
|             |                                |                                  |                                 |                      |                         |                    |                         |                |               |                  |                  | 11 4 (1 - 1 de 1)               | R4      |
| C           | Consecutivo                    | • ÷                              | Pers                            | sona de Apoyo ;      | ) E                     | stado 👳            |                         |                | Rol 😄         |                  |                  |                                 |         |
|             | )                              |                                  | Alex                            | andra Parra Pac      | heco A                  | ctivo              |                         |                |               |                  |                  |                                 | editar  |
|             |                                |                                  |                                 |                      |                         |                    |                         |                |               |                  |                  |                                 |         |
| -           | Registro                       | de Atenci                        | ón                              |                      |                         |                    |                         |                |               |                  |                  |                                 |         |
| Í           | Nuevo                          |                                  |                                 |                      |                         |                    |                         |                |               |                  | - 144            | (1 - 10 de 198)                 | • •     |
| c           | Código 😂                       | Asunto ⊜                         | Espacio 🗧                       | Fecha<br>Inicio ⇔    | Hora Mir<br>Inicio Inic | nutos I<br>tio ⇔ I | Horario F<br>Inicio ⇔ ≼ | Fecha Fin<br>∌ | Hora<br>Fin ⇔ | Minutos<br>Fin ⇔ | Horario<br>Fin ≑ | Estado ⊜ Solicitud<br>⊜         |         |
| F<br>A<br>F | RA200-AS<br>Alexandra<br>Parra | SEGUNDA<br>ASESORIA<br>200094628 | A SA2-SALA<br>A DE<br>B ATENCIO | A<br>27/03/2019<br>N | 09 30                   | ;                  | a.m. 2                  | 27/03/2019     | 10            | 30               | a.m.             | Finalizada<br>sin<br>Asistencia | editar  |
| F<br>A<br>F | RA23-AS<br>Alexandra<br>Parra  | PRIMERA<br>ASESORIA<br>200127043 | SA2-SALA<br>DE<br>3 ATENCIO     | A<br>29/01/2019<br>N | 11 30                   | 4                  | a.m. 2                  | 29/01/2019     | 12            | 30               | p.m.             | Finalizada                      | editar  |

Desde la sección de "Registro de Atención". Seleccionar el botón "Nuevo" para adicionar una atención.

| SAF | RA                      | Grupos de S                           | ervicio Adm. Encuestas      | Centros Adm. Se | ervicios Grupos | Estudiantes  | s Todo                     |                        | Bu                         | scar                            | 0                | ۹ ا        | Vanessa                   | Soto Gogue - |
|-----|-------------------------|---------------------------------------|-----------------------------|-----------------|-----------------|--------------|----------------------------|------------------------|----------------------------|---------------------------------|------------------|------------|---------------------------|--------------|
| 0   | OCA Vanes               | sa Soto                               |                             |                 |                 |              |                            |                        |                            |                                 |                  |            |                           |              |
|     | Editar E                | liminar Ver Re                        | gistro de Cambios           |                 |                 |              |                            |                        |                            |                                 |                  |            |                           |              |
| :=  | Básico                  | Información Adicio                    | nal                         |                 |                 |              |                            |                        |                            |                                 |                  |            |                           | *            |
|     |                         | Nombre:                               | OCA Vanessa Soto            |                 |                 |              |                            | Código:                | 1                          |                                 |                  |            |                           |              |
|     |                         | Servicios:                            | Orientacion Academica Indiv | vidual          |                 |              |                            |                        |                            |                                 |                  |            |                           |              |
|     | P                       | eríodo Académico:                     | 201910                      |                 |                 |              |                            | Capacidad Máxima:      | 0                          |                                 |                  |            |                           |              |
|     |                         | Descripción:                          |                             |                 |                 |              | Mínimo de asistencias para | aprobar participación: | 1                          |                                 |                  |            |                           |              |
|     |                         | Estado:                               | Activo                      |                 |                 |              |                            | Descripción Cierre:    |                            |                                 |                  |            |                           |              |
|     | Persona                 | s de Apoyo por G                      | Grupos de Servicio          |                 |                 |              |                            |                        |                            |                                 |                  |            |                           |              |
|     |                         |                                       |                             |                 |                 |              |                            |                        |                            |                                 |                  | 101 0      | (1 - 1 de 1)              | D DH         |
|     | Consecutivo             | 0.0                                   | Persona d                   | е Ароуо 🝵       | E               | stado e      |                            | Rol ⊕                  |                            |                                 |                  |            |                           |              |
|     | 1                       |                                       | Vanessa S                   | oto Gogue       | Α               | ctivo        |                            |                        |                            |                                 |                  |            |                           | editar       |
|     |                         |                                       |                             |                 |                 |              |                            |                        |                            |                                 |                  |            |                           |              |
| _   | ▲ Registro              | de Atención                           |                             |                 |                 |              |                            |                        |                            |                                 |                  |            |                           |              |
|     | Nuevo                   |                                       |                             |                 |                 |              |                            |                        |                            |                                 | - 184            | d (1 -     | 10 de 125)                | •            |
|     | Código 👙                | Asunto ⇔                              | Espacio 😄                   | Fecha Inicio 👙  | Hora Inicio 👙   | Minutos Inic | cio     Horario Inicio     | Fecha Fin 🔤            | Hora Fin $\Leftrightarrow$ | Minutos Fin $ \Leftrightarrow $ | Horario<br>Fin ⊜ | Estado 🖨   | Solicitud<br>de Cita<br>© |              |
|     | RA113-OC/<br>Vanessa So | Orientacion<br>academica<br>200126683 | SALA ATENCION               | 06/03/2019      | 08              | 00           | a.m.                       | 06/03/2019             | 08                         | 10                              | a.m.             | Finalizada |                           | editar       |
|     | RA45-OCA<br>Vanessa So  | Orientacion<br>academica              | SALA ATENCION               | 08/02/2019      | 02              | 30           | p.m.                       | 08/02/2019             | 02                         | 40                              | p.m.             | Finalizada | 00077                     | editar       |

Diligenciar los campos teniendo en cuenta que:

• Asunto: El asunto debe ser diligenciado con el siguiente formato para asesoría psicológica: "[[Numeral de la sesión en palabra]] asesoría - [[código del estudiante]]".

<u>Ejemplo:</u> "Primera asesoría – 200009163"

El asunto debe ser diligenciado con el siguiente formato para Consejería Estudiantil:

"Sesión de consejería - [[código del estudiante]]".

- *Ejemplo:* "Sesión de consejería 200009163"
- Estado: Los estados disponibles son:
  - Activa: Se debe usar en este caso ya que se programa una cita futura. En el caso que sean citas pasadas <u>NO</u> se debe utilizar.
  - **Cancelada por Responsable**: Cuando el responsable de la atención no pudo asistir por cualquier motivo.
  - Cancelada por Asistente: Cuando el estudiante citado indica que no asistirá a la cita
  - **Finalizada sin Asistencia**: Cuando el estudiante citado no asiste y tampoco indica que no asistirá
  - **Finalizada**: Seleccionar preferiblemente cuando la atención se lleva a cabo.
  - **Anulada:** Utilice este ítem cuando se la atención se llevó a cabo por otro asesor en otro registro de atención.
  - Aplazada: Cuando el estudiante citado solicita re programar la cita.
  - **Finalizado con atención a terceros**: Este indica que se realiza una atención a una persona diferente a la citada. Por ejemplo, un acudiente.
- Envía Notificaciones: Seleccionar "SI". Una cita que se crea a futuro siempre debe notificar al estudiante. Los asesores <u>NO</u> serán notificados por lo que deben realizar seguimiento periódico de lo agendado.
- Nota: Esta nota no es necesaria cuando se está citando y el estado del registro que se está creando es "Activa". En el campo se debe escribir un resumen de la situación del

estudiante atendido en la sesión, evitando ser muy descriptivo. Si el estudiante no asiste se debe escribir "El estudiante no asistió a la cita".

- **Recomendación**: Esta recomendación no es necesaria cuando se está citando y el estado del registro que se está creando es "Activa". En el campo se debe escribir una opción específica que se le plantea al estudiante para ejecución a corto plazo. Ej: "Se le recuerda que tendrá seguimiento. Se le sugiere asistir al taller X". Si el estudiante no asiste se debe escribir "El estudiante no asistió a la cita".
- **Subespacios Físicos**: Seleccionar el botón más, luego seleccionar la lupa y finamente, en la ventana emergente elegir el espacio donde se realizará la atención.
- Fecha Inicio: Fecha de cuando se realizó la atención.
- Hora Inicio: Hora a la cual empezó la atención.
- Fecha Fin: Fecha de cuando se realizó la atención.
- Hora Fin: Hora a la cual culminó la atención.
- **Solicitud de Cita**: Seleccionar el botón de búsqueda y en la ventana emergente buscar la solicitud a que se va a atender con la citación.

| Consecutivo<br>Facha da Solio | Bad                 |                             |                                                                                                    | Código Unir                                                                                                    | Abierta<br>Dedirada      | ar politi |                        |                                          |
|-------------------------------|---------------------|-----------------------------|----------------------------------------------------------------------------------------------------|----------------------------------------------------------------------------------------------------|--------------------------|-----------|------------------------|------------------------------------------|
| Barratan                      |                     |                             |                                                                                                    |                                                                                                    | Andoto<br>Ded rade       |           |                        |                                          |
| Solicitud                     | de Cita Li          | sta                         |                                                                                                    | Teléfons de                                                                                                    |                          |           |                        |                                          |
| Jonseauthio<br>1              | Gedigo<br>Uninade p | Estudianta o                | ¿Solisitos el<br>corvisio por<br>exigerencia de<br>alguna de las<br>alguna de las<br>alguna de las | contacto<br>(Indicanos un<br>tototano do<br>pesterencia<br>densia<br>pesterence<br>lamate en<br>caso do<br>necesidad) - o | haoba de<br>Solothul i p | Estado =  | Genrieks o             | Asignado 5. + Hegistro de<br>Asención :: |
|                               |                     |                             |                                                                                                    |                                                                                                    |                          |           |                        | 10 1 (1 - 5 cm 5) 1                      |
| 0103                          | 200100006           | Merie Lucie<br>Xepiez Ramos | Ninguna                                                                                            | 0016364080                                                                                                    | 02/04/2019               | Acienta   | Assecta<br>psicológica |                                          |

 Asistencias: Seleccionar el botón "búsqueda de población" y en la ventana emergente buscar y seleccionar el estudiante atendido. Los estudiantes agregados deben ser marcados con la asistencia "Si" cuando el estudiante vino y fue atendido. "No" cuando el estudiante no asiste a la cita o SOLO se atiene a un tercero. Para más detalle con respecto a la asistencia se puede agregar una observación ejemplo: "El estudiante asistió con acudiente".

| ▲ Registro de A                  | ención                                                                          |                        |                    |
|----------------------------------|---------------------------------------------------------------------------------|------------------------|--------------------|
| Inicio                           |                                                                                 |                        |                    |
| Guardar C                        | ancelar                                                                         |                        |                    |
| Asunto: *                        |                                                                                 | Grupos de<br>Servicio: | OCA Vanessa Soto   |
| Espacio:                         | A ×                                                                             | Período<br>Académico:  | 201910             |
| Estado: *                        |                                                                                 | Fecha Inicio:          | * ×                |
|                                  | <b>v</b>                                                                        | *                      |                    |
| Indicador de Cita<br>Programada: |                                                                                 | Hora Inicio: *         | 01 v : 00 v a.m. v |
| Envía<br>Notificaciones:         |                                                                                 | Fecha Fin: *           |                    |
| Nota:                            |                                                                                 | Hora Fin: *            | 01 • : 00 • a.m. • |
|                                  |                                                                                 | <i>4</i>               |                    |
| Recomendación:                   |                                                                                 | Solicitud de<br>Cita:  | × *                |
| Subespacios<br>Físicos:          | + Eliminar Todo Total 1                                                         | <i>6</i>               |                    |
|                                  | Subespacio Físico                                                               |                        |                    |
| Asistencias:                     | Asignación directa Inscritos Preinscritos Asistentes grupo de servic<br>Total 1 | io Búsque              | da en población    |
|                                  | Persona                                                                         |                        |                    |
|                                  | RUBIEL DARIO VELASQUEZ VITTORINO No                                             |                        | T                  |
|                                  | Observación                                                                     |                        |                    |
|                                  |                                                                                 |                        |                    |

Una vez finalizado el formulario seleccionar el botón en guardar.

### Crear Caso

Para crear un caso nuevo se requiere una primera cita como registro de atención creado en el sistema.

Ingresar al registro de atención desde el cual se desea crear el caso y localizar la sección de "casos" en la página.

| SARA Registro d            | e Ater | ción Adm. Encues  | stas Centros /                  | Adm. Servicios G        | upos Estu    | diantes Tod          | o              |                    |                                  | Buscar            | ٩                  | 👤 Vanessa      | Soto Gogue -                 |
|----------------------------|--------|-------------------|---------------------------------|-------------------------|--------------|----------------------|----------------|--------------------|----------------------------------|-------------------|--------------------|----------------|------------------------------|
| Acciones                   |        | Asisteriolas neg  | Jistro de Atención              |                         |              |                      |                |                    |                                  |                   |                    | ∭              | e 1) D NI                    |
| Vista Hegistro de Atención |        | Acceso 😄          |                                 | Pe                      | rsona 🔅      |                      |                | Asistencia         | a 🔅                              |                   |                    |                |                              |
|                            | :=     | Ver               |                                 | la                      | Paul Posso   | Guillot              |                | Si                 |                                  |                   |                    |                | editar 🖙                     |
|                            |        | A Remisiones      |                                 |                         |              |                      |                |                    |                                  |                   |                    |                |                              |
|                            |        | Nuevo Selecci     | onar                            |                         |              |                      |                |                    |                                  |                   |                    | 81             | e 0) 🕨 🕅                     |
|                            |        | Consecutivo 😄     | Centro de servic<br>remitente ⇔ | io Usuario remiter<br>÷ | te Motivo re | emisión ⇔ P          | rioridad 😄     | Estado 👙           | Centro de servicio<br>receptor ÷ | Servicio receptor | Usuario receptor : | ⊕ Creado Por ⇒ | Fecha<br>de<br>Creación<br>⇔ |
|                            |        | Sin Datos         |                                 |                         |              |                      |                |                    |                                  |                   |                    |                |                              |
|                            | 1      |                   |                                 |                         |              |                      |                |                    |                                  |                   |                    |                |                              |
|                            |        | ▲ Casos           |                                 |                         |              |                      |                |                    |                                  |                   |                    |                |                              |
|                            |        | Nuevo Selecci     | onar                            |                         |              |                      |                |                    |                                  |                   |                    | 181 d (0 - 0 d | e 0) 🕨 🕅                     |
|                            |        | Código del caso 🖨 |                                 | Estado 😄                |              | Porcentaje<br>plan ≑ | de cumplimient | o del Creado P     | or 😄                             | Fecha de Creaci   | ión 😄              |                |                              |
|                            |        | Sin Datos         |                                 |                         |              |                      |                |                    |                                  |                   |                    |                |                              |
|                            |        | A Llamadas        |                                 |                         |              |                      |                |                    |                                  |                   |                    |                |                              |
|                            |        | Nuevo             |                                 |                         |              |                      |                |                    |                                  |                   |                    | 181 d (0 - 0 d | e 0) 🕨 🕅                     |
|                            |        | Asunto 🗧          | Estado:                         | Centro o                | e Servicio 🕀 | Servicio 🕀           | P              | eriodo Académico 🗧 | Inicio: \ominus                  | Fecha de Fin 🕀    | Creado Por         | Ð              |                              |
|                            |        | Sin Datos         |                                 |                         |              |                      |                |                    |                                  |                   |                    |                |                              |
|                            |        | A Subespacios Fi  | sicos Reaistros d               | e Atención              |              |                      |                |                    |                                  |                   |                    |                |                              |

Seleccionar el botón "Nuevo" y diligenciar el formulario teniendo en cuenta que:

- Estado: Se debe elegir abierto.
- **Porcentaje de cumplimiento del plan:** Escoja un porcentaje de acuerdo a las actividades que el estudiante ha cumplido.
- Fortalezas, Debilidades, Intereses y Dificultades (Manifestadas Actualmente): Seleccione según su criterio. Para seleccionar más de un elemento en la lista mantener presionada la tecla "Control" mientras selecciona.

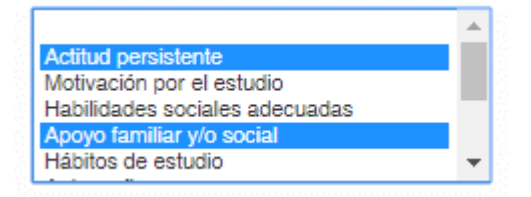

- **Nota de cierre:** Se debe escribir la conclusión de la atención del estudiante en el transcurso del caso.
- Plan de acción: Mencionar todas las acciones que se tengan en el objetivo de trabajo con el estudiante.
- Indicador de aceptación de políticas y condiciones: Este campo se activará automáticamente siempre que el caso tenga una solicitud de cita asociada, o se cargue un documento con el consentimiento asociado. Es obligatorio para cerrar el caso.
- Asignado a: Nombre del asesor/consejero responsable. Verificar que aparezca el nombre correcto.
- **Personas:** Nombre del estudiante atendido. Verificar que aparezca el nombre correcto.

| SARA Registro                          | de Ate | nción Adm. Encuestas                                      | Centros Adm. Servicios Grupos Estudiantes Todo                                                                                                    |                                                | Buscar Q Lanessa Soto Gogue -                                                                                                    |
|----------------------------------------|--------|-----------------------------------------------------------|----------------------------------------------------------------------------------------------------|------------------------------------------------|----------------------------------------------------------------------------------------------------|
| Acciones<br>Vista Registro de Atención | (      | Inicio<br>Guardar Cancelar                                |                                                                                                    |                                                |                                                                                                    |
|                                        |        | Estado: *                                                 | <b>v</b>                                                                                                    | Porcentaje de<br>cumplimiento del plan; *      | 0% •                                                                                                    |
|                                        |        | Fortalezas:                                               | Actitud perustante<br>Mohadon por ri estudio<br>Habidades sociales extensional<br>Apoyo familiar yo social<br>Habios de estudio                                    | Intereses:                                     | Lidenzajo y petroseción estudiant<br>Actividades deportivas<br>Actividades cutulos y attiticas<br>Proyectos de investigación<br>Novilade attalizariant        |
|                                        |        | Debilidades:                                              | Bajo desempeño en áreas básicas<br>Heteral de baja metivación<br>Carencia de habitos de estudo<br>Ausencia de abitos de estudo<br>Baja autocetima e respundid<br>U | Dificultades<br>(Manifestadas<br>Actualmente): | Buo rendmiento secutámico<br>Dificultades de salaplación e integración<br>Dificultades personales femiliares<br>Problemas económicos<br>Dificultades de salad |
|                                        |        | Nota de cierre:                                           |                                                                                                    | Plan de acción: *                              |                                                                                                    |
|                                        |        | Indicador de aceptación<br>de políticas y<br>condiciones: |                                                                                                    | Asignado a:                                    | Vanessa Soto Gogue 🧃 🗶                                                                                                    |
|                                        |        | Personas:                                                 | + Total 1                                                                                                    |                                                |                                                                                                    |
|                                        |        |                                                           | Persona                                                                                                    |                                                |                                                                                                    |
|                                        |        |                                                           | Ian Paul Posso Guillot                                                                                                    |                                                | )                                                                                                    |
|                                        | $\sim$ |                                                           |                                                                                                    |                                                |                                                                                                    |

Una vez diligenciado todo el formulario, seleccionar el botón "Guardar". El nuevo caso quedará inmediatamente relacionado al registro de atención.

| RA203-POB                               | I-I 2019-10 Xiom         | ara Diaz                |                                          |             |                           |                            |              |        |
|-----------------------------------------|--------------------------|-------------------------|------------------------------------------|-------------|---------------------------|----------------------------|--------------|--------|
| Editar E                                | liminar Ver Re           | gistro de Cambios       |                                          |             |                           |                            |              |        |
| Básico                                  | Información Adicio       | nal                     |                                          |             |                           |                            |              |        |
|                                         | Código:                  | RA203-POB-I 2019-10 X   | iomara Diaz                              |             | Grupos de Servicio:       | POB-I 2019-10 Xiomara Diaz |              |        |
|                                         | Asunto:                  | Sesión de Consejería 20 | 0132948                                  |             | Período Académico:        | 201910                     |              |        |
|                                         | Espacio                  | Contenedor consejero    | estudiantil                              |             | Fecha Inicio:             | 19/03/2019                 |              |        |
|                                         | Estado                   | Finalizada              |                                          |             | Hora Inicio:              | 08 ▼ : 20 ▼ a.m. ▼         |              |        |
| Indicador d                             | e Cita Programada:       | с <i>1</i>              |                                          |             | Fecha Fin:                | 19/03/2019                 |              |        |
| E                                       | nvía Notificaciones:     |                         |                                          |             | Hora Fin:                 | 08 ▼ : 40 ▼ a.m. ▼         |              |        |
|                                         | Nota                     | (Detalles en caso)      |                                          |             | Solicitud de Cita:        |                            |              |        |
|                                         | Recomendación:           | (Detalles en caso)      |                                          |             |                           |                            |              |        |
| ▲ Asistenci<br>Acceso ⇔                 | ias Hegistro de A        | ttención<br>Persona ⊜   |                                          | Asis        | stencia 😄                 | 181 4                      | (1 - 1 de 1) | Þ      |
| /er                                     |                          | Pedro Emilio            | o Jose Llinas Burgos                     | Si          |                           |                            |              | editar |
| Casos                                   |                          |                         |                                          |             |                           |                            |              |        |
| Nuevo                                   | Seleccionar              |                         |                                          |             |                           | - MA                       | (1 - 1 de 1) | Þ - 1  |
| Código del c                            | caso ⊕ E                 | stado ⇔                 | Porcentaje de<br>cumplimiento del plan ⊜ | Asig        | nado a \ominus            | Fecha de Creación          |              |        |
| CAS-79297-<br>Consejería E<br>ndividual | 201910-<br>Estudiantil A | bierto                  | 0%                                       | Xion<br>Van | nara Paulina Diaz<br>egas | 26/03/2019 09:25am         |              | editar |

### Consultar Casos

En el menú superior derecho ubicar el cursor en su nombre. En el menú desplegado seleccionar el ítem "Mis Casos Abiertos".

| Cuadro d                              | e Mando S                              | uiteCBM                              |                                                |                         |                |                      |                  |            | Añadir pestar | Calendario Pers   |
|---------------------------------------|----------------------------------------|--------------------------------------|------------------------------------------------|-------------------------|----------------|----------------------|------------------|------------|---------------|-------------------|
| outuro u                              | o manao o                              |                                      |                                                |                         |                |                      |                  |            |               | Mis Grupos        |
| Mi Servicio                           | 8                                      |                                      |                                                |                         |                |                      | / C >            | <          |               | Mis Casos         |
|                                       |                                        |                                      |                                                |                         |                | M4 4 (1-5            | de 5) 👂          | DDI        |               | Mis Casos Abier   |
| Nombre e                              | Categoría                              | Coordinador                          | Coordinador<br>del Servicio                    | Centro de               | Tipo de        | Clase de Servicio    | Modalidad<br>del |            |               | Mis Remisiones    |
|                                       | Servicio 👳                             | Servicio e                           | 2 0                                            | Servicio 👙              | Servicio       | \$                   | Servicio<br>≑    |            |               | Mis Registros A   |
| Consejería<br>Estudiantil             | Consejería                             | Laura Del<br>Carmen                  | Maria<br>Daniela                               | Consejería<br>Y Vida    | Psicoeducativo | Asesoría/Orientación | Grupal           | *          |               | Prog. sin Grupo   |
| Grupal                                | Estudiantil                            | Pupo<br>Roncallo                     | Gomez<br>Morales                               | Universitaria           |                |                      |                  |            |               | Solicitudes       |
| Consejería                            | Conseiería                             | Laura Del<br>Carmen                  | Maria<br>Daniela                               | Consejería              | Desarrollo     |                      |                  |            |               | Empleados         |
| individual                            | Estudiantil                            | Pupo<br>Roncallo                     | Gomez<br>Morales                               | Y Vida<br>Universitaria | Humano         | Asesona/Orientacion  | Individual       |            |               | Plantillas Planos |
| Orienteción                           | Asesoría                               | Maria                                | Estefania                                      | Asecoria                | Decarrollo     |                      |                  |            |               | Acerca de         |
| profesional                           | desarrollo<br>humano                   | Noches<br>Garcia                     | Echeverri<br>De La Hoz                         | Psicológica             | Humano         | Asesoría/Orientación | Individual       | <i>•</i> ` |               | Salir             |
| Asesoría<br>psicológica<br>grupal     | Asesoría<br>en<br>desarrollo<br>humano | Maria<br>Claudia<br>Noches<br>Garcia | Estefania<br>Nicolle<br>Echeverri<br>De La Hoz | Asesoría<br>Psicológica | Psicológico    | Asesoría/Orientación | Grupal           | i          |               |                   |
| Asesoría<br>psicológica<br>Individual | Asesoría<br>en<br>desarrollo           | Maria<br>Claudia<br>Noches           | Estefania<br>Nicolle<br>Echeverri<br>De La Hoz | Asesoría<br>Psicológica | Psicológico    | Asesoría/Orientación | Individual       |            |               |                   |

La búsqueda de casos se debe realizar filtrando obligatoriamente el centro de servicio y el servicio. Seleccionar el botón "Buscar".

| eríodo Académico:                                    | C              | 1 ×                                            | Persona de Apoyo:          |                                      | Q 🗙                                  |                      |
|------------------------------------------------------|----------------|------------------------------------------------|----------------------------|--------------------------------------|--------------------------------------|----------------------|
| entro de Servicio: * Consejería Y                    | Vida Universit | 1 ×                                            | Servicio: *                | Consejería Estudiantil ind           | divi Q, 🗙                            |                      |
| studiante Citado:                                    | C              | <b>×</b>                                       |                            |                                      |                                      |                      |
| luscar Limpiar                                       |                |                                                |                            |                                      |                                      |                      |
| strar 10 🔻 entradas                                  |                |                                                |                            |                                      | Buscar:                              |                      |
| Código Caso                                          | Estado         | Estudiente Asignado                            | % Cumplimiento del<br>Plan | Servicio                             | Grupo Servicio                       | Período<br>Académico |
| AS-00024-201910-Consejería Estudiantil<br>Idividual  | Abierto        | 200137555 - Josue Daniel Ramirez Moreno        | 0%                         | Consejeria Estudiantil<br>individual | POB-I 2019-10 María Daniela<br>Gómez | 201910               |
| CAS-00025-201910-Consejería Estudiantil<br>ndividual | Abierto        | 200134677 - Nicolas Convers Vargas             | 0%                         | Consejería Estudiantil<br>individual | POB-I 2019-10 Victor Fuentes         | 201910               |
| AS-00148-201910-Consejería Estudiantil<br>Individual | Abierto        | 200138949 - Alejandro Enrique Posada Torres    | 0%                         | Consejería Estudiantil<br>individual | POB-I 2019-10 María Daniela<br>Gómez | 201910               |
| AS-00149-201910-Consejería Estudiantil<br>ndividual  | Abierto        | 200135617 - Samuel Armando Burgos Ferrer       | 0%                         | Consejeria Estudiantil<br>individual | POB-I 2019-10 Melissa Ortiz          | 201910               |
| AS-00324-201910-Consejería Estudiantil<br>Idividual  | Abierto        | 200134592 - Adalgiza Maria Hernandez Caballero | 0%                         | Consejeria Estudiantil<br>individual | POB-I 2019-10 Victor Fuentes         | 201910               |
| AS-00444-201910-Consejería Estudiantil<br>Idividual  | Abierto        | 200138211 - Abraham David Guerra Pertuz        | 0%                         | Consejeria Estudiantil<br>Individual | POB-I 2019-10 Victor Fuentes         | 201910               |
| AS-00468-201910-Consejería Estudiantil<br>Idividual  | Abierto        | 200138631 - Andrea Carolina Calderon Salcedo   | 096                        | Consejería Estudiantil<br>individual | POB-I 2019-10 Samana Jarava          | 201910               |
| XS-00515-201910-Consejería Estudiantil<br>ndividual  | Abierto        | 200138306 - Jhonny Alexander Matute Lopez      | 0%                         | Consejería Estudiantil<br>individual | POB-I 2019-10 Carlos Martinez        | 201910               |

De la lista de casos resultante es posible filtrar el contenido escribiendo el texto a buscar en la búsqueda general de la tabla. Finalmente seleccionar el caso que se está buscando.

Mis Casos Abiertos

Buscar Limpiar

| Período Académico:    | ۹ 🗙                             | Persona de Apoyo: | G 🗙                               |
|-----------------------|---------------------------------|-------------------|-----------------------------------|
| Centro de Servicio: * | Consejería Y Vida Universit 🔍 🗙 | Servicio: *       | Consejería Estudiantil indivi 🔍 🗙 |
| Estudiante Citado:    | Q. 🗙                            |                   |                                   |

| ostrar 10 🔻 entradas                                  | 10 T entradas Bu |                                             |                            |                                      |                                  |                      |  |  |  |  |  |
|-------------------------------------------------------|------------------|---------------------------------------------|----------------------------|--------------------------------------|----------------------------------|----------------------|--|--|--|--|--|
| Código Caso                                           | Estado           | Estudiante Asignado                         | % Cumplimiento<br>del Plan | Servicio                             | Grupo Servicio                   | Período<br>Académico |  |  |  |  |  |
| CAS-00149-201910-Consejería<br>Estudiantil individual | Abierto          | 200135617 - Samuel Armando Burgos<br>Ferrer | 0%                         | Consejería Estudiantil<br>individual | POB-I 2019-10 Melissa<br>Ortiz   | 201910               |  |  |  |  |  |
| CAS-11872-201910-Consejería<br>Estudiantil individual | Abierto          | 200130628 - Samuel Lachmann Lewis           | 0%                         | Consejería Estudiantil<br>individual | POB-I 2019-10 Diana<br>Pimienta  | 201910               |  |  |  |  |  |
| CAS-13808-201910-Consejería<br>Estudiantil individual | Abierto          | 200136326 - Samuel Jose Salcedo Periñan     | 0%                         | Consejería Estudiantil<br>individual | POB-I 2019-10 Victor<br>Fuentes  | 201910               |  |  |  |  |  |
| CAS-37020-201910-Consejería<br>Estudiantil individual | Abierto          | 200085471 - Dylan Samuel Cantillo Arrieta   | 0%                         | Consejería Estudiantil<br>individual | POB-I 2019-10 Carlos<br>Martinez | 201910               |  |  |  |  |  |
| CAS-41314-201910-Consejería                           | Abierto          | 200132094 - Samuel De Avila Gomez           | 0%                         | Consejería Estudiantil               | POB-I 2019-10 Luis Navas         | 201910               |  |  |  |  |  |

#### Del caso seleccionado se verá el detalle.

CAS-13808-201910-Consejería Estudiantil individual

| Editar                                     | Ver Registro de                             | Cambios                             |                        |                                        |                    |                  |                     |                  |                         |                     |                               |                  |                 |                           |             |
|--------------------------------------------|---------------------------------------------|-------------------------------------|------------------------|----------------------------------------|--------------------|------------------|---------------------|------------------|-------------------------|---------------------|-------------------------------|------------------|-----------------|---------------------------|-------------|
| =                                          |                                             | Código del caso:                    | CAS-13808-2019         | 10-Consejería Estu                     | diantil individual |                  |                     |                  |                         |                     |                               |                  |                 |                           |             |
|                                            |                                             | Estado:                             | Abierto                |                                        |                    |                  | Porcentaje          | e de cumplimi    | ento del plan:          | 0%                  |                               |                  |                 |                           |             |
|                                            |                                             | Fortalezas:                         |                        |                                        |                    |                  |                     |                  | Intereses:              |                     |                               |                  |                 |                           |             |
|                                            |                                             | Debilidades:                        |                        |                                        |                    |                  | Dificultades (N     | lanifestadas i   | Actualmente):           |                     |                               |                  |                 |                           |             |
|                                            |                                             | Nota de cierre:                     | Notas del caso         |                                        |                    |                  |                     | P                | an de acción:           | Se acordó c         | on el estudia                 | inte en asi      | stir al curso > | XX.                       |             |
| Indicador o                                | le aceptación de p                          | olíticas y condiciones:             |                        |                                        |                    |                  |                     |                  | Asignado a:             | Victor Enriqu       | ie Fuentes B                  | Bustamante       | e               |                           |             |
| ▲ Infor                                    | mación Adicio                               | nal                                 |                        |                                        |                    |                  |                     |                  |                         |                     |                               |                  |                 |                           |             |
|                                            | Creado Por:                                 | Victor Enrique Fuente               | es Bustamante          |                                        |                    |                  | Fecha de            | Creación: 2      | 6/03/2019 05:30         | Opm                 |                               |                  |                 |                           |             |
|                                            | Modificado Por:                             | Victor Enrique Fuente               | es Bustamante          |                                        |                    |                  | Última Moo          | dificación: 2    | 6/03/2019 05:3          | 1pm                 |                               |                  |                 |                           |             |
| ▲ Regist                                   | ro de Atención                              |                                     |                        |                                        |                    |                  |                     |                  |                         |                     |                               |                  |                 |                           |             |
| Nuevo                                      | Seleccionar                                 |                                     |                        |                                        |                    |                  |                     |                  |                         |                     |                               |                  | 101             | (1 - 4 de 4)              | D DN        |
| Código                                     | Asunto                                      | Grupos de<br>Servicio ⊜             | Período<br>Académico ⊜ | Espacio                                | Fecha Inicio 🖨     | Hora Inicio<br>⊜ | Minutos Inicio<br>⊜ | Horario Ini<br>0 | <sup>cio</sup> Fecha Fi | Hor<br>n ⇔ Fin<br>⊜ | <sup>a</sup> Minutos<br>Fin ⇔ | Horario<br>Fin ⊜ | Estado ⊜        | Solicitud<br>de Cita<br>⊜ |             |
| RA445-PO<br>I 2019-10<br>Victor<br>Fuentes | DB-<br>Sesión de<br>Consejería<br>200136326 | POB-I 2019-<br>10 Victor<br>Fuentes | 201910                 | Contenedor<br>consejero<br>estudiantil | 18/03/2019         | 02               | 40                  | p.m.             | 18/03/201               | 19 03               | 00                            | p.m.             | Finalizada      |                           | editar<br>• |
| RA427-P0<br>I 2019-10<br>Victor<br>Fuentes | DB-<br>Sesión de<br>Consejería<br>200136326 | POB-I 2019-<br>10 Victor<br>Fuentes | 201910                 | Contenedor<br>consejero<br>estudiantil | 13/03/2019         | 04               | 00                  | p.m.             | 13/03/201               | 19 04               | 20                            | p.m.             | Finalizada      |                           | editar      |
| RA99-PO<br>2019-10<br>Victor<br>Fuentes    | B-I<br>Sesión de<br>Consejería<br>200136326 | POB-I 2019-<br>10 Victor<br>Fuentes | 201910                 | Contenedor<br>consejero<br>estudiantil | 07/02/2019         | 04               | 40                  | p.m.             | 07/02/201               | 19 05               | 00                            | p.m.             | Finalizada      |                           | editar<br>v |

#### Consultar casos históricos de un estudiante

En el menú superior derecho ubicar el cursor en su nombre. En el menú desplegado seleccionar el ítem "Mis Casos". A diferencia del formulario de "Mis Casos Abiertos", la consulta en este formulario se realiza en todos los casos almacenados en el sistema.

| SARA | Adm. Encuestas | Centros | Adm. Servici                            | os Grupos                              | Estudiante                              | s Todo                                         |                                       |                       | Buscar                 | ۹                            | Laura Del     | Carmen Pupo Roncallo -                                   |
|------|----------------|---------|-----------------------------------------|----------------------------------------|-----------------------------------------|------------------------------------------------|---------------------------------------|-----------------------|------------------------|------------------------------|---------------|----------------------------------------------------------|
|      |                |         | Cuadro d                                | e Mando S                              | uiteCRM                                 |                                                |                                       |                       |                        |                              | Añadir pestañ | Calendario Personas<br>Mis Grupos                        |
|      |                | :=      | Mi Servicion                            | 8                                      |                                         |                                                |                                       |                       |                        | / C ×                        |               | Mis Casos                                                |
|      |                |         |                                         |                                        |                                         |                                                |                                       |                       | 381 4 (1 - 8           | 5 de 5) 🕴 🕴                  | 241           | Mis Casos Abiertos                                       |
|      |                |         | Nombre e                                | Categoría<br>del<br>Servicio ⊕         | Coordinador<br>del<br>Servicio ⊕        | Coordinador<br>del Servicio<br>2               | Centro de<br>Servicio ⊜               | Tipo de<br>Servicio ⊜ | Clase de Servicio<br>⊜ | Modalidad<br>del<br>Servicio |               | Mis Remisiones<br>Mis Remisiones Pend.                   |
|      |                |         | Consejeria<br>Estudiantil<br>Grupal     | Consejería<br>Estudiantil              | Laura Del<br>Carmen<br>Pupo<br>Roncalio | Maria<br>Daniela<br>Gomez<br>Morales           | Consejeria<br>Y Vida<br>Universitaria | Psicoeducativo        | Asesoría/Orientación   | Grupal                       | v             | Mis Registros Atención<br>Prog. sin Grupo<br>Solicitudes |
|      |                |         | Consejería<br>Estudiantil<br>individual | Consejería<br>Estudiantil              | Laura Del<br>Carmen<br>Pupo<br>Roncallo | Maria<br>Daniela<br>Gomez<br>Morales           | Consejeria<br>Y Vida<br>Universitaria | Desarrollo<br>Humano  | Asesoria Orientación   | Individual                   |               | Empleados<br>Soporte<br>Plantillas Planos                |
|      |                |         | Orientación<br>profesional              | Asesoria<br>en<br>desarrollo<br>humano | Maria<br>Claudia<br>Noches<br>Garcia    | Estefania<br>Nicolle<br>Echeverri<br>De La Hoz | Asesoría<br>Psicológica               | Desarrollo<br>Humano  | Asesoria/Orientación   | Individual                   | •             | Acerca de<br>Salir                                       |
|      |                |         | Asesoría<br>psicológica<br>grupal       | Asesoria<br>en<br>desarrollo<br>humano | Maria<br>Claudia<br>Noches<br>Garcia    | Estefania<br>Nicolle<br>Echeverri<br>De La Hoz | Asesoria<br>Psicológica               | Psicológico           | Asesoría/Orientación   | Grupal                       | r             |                                                          |
|      |                |         | Asesoria<br>psicológica<br>Individual   | Asesoria<br>en<br>desarrollo<br>humano | Maria<br>Claudia<br>Noches<br>Garcia    | Estefania<br>Nicolle<br>Echeverri<br>De La Hoz | Asesoría<br>Psicológica               | Psicológico           | Asesoría/Orientación   | Individual                   | r.            |                                                          |
|      |                |         | Mi Grupos d                             | de Servicio                            |                                         |                                                |                                       |                       |                        | / c ×                        |               |                                                          |

La búsqueda de casos se debe realizar filtrando obligatoriamente el centro de servicio y el servicio. Para filtrar por estudiante asociado al caso, se debe agregar el filtro de "Estudiante Citado". Seleccionar el botón "Buscar".

La tabla resultante sólo contendrá los casos históricos del estudiante seleccionado.

| Mis Casos                               |                             |                 |                                        |                            |                                         |                                  |                   |
|-----------------------------------------|-----------------------------|-----------------|----------------------------------------|----------------------------|-----------------------------------------|----------------------------------|-------------------|
| Período Académico:                      |                             | Q 🗙             |                                        | Persona de Apoyo:          |                                         | ď 🗙                              |                   |
| Centro de Servicio: *                   | Consejería Y Vida Universit | a 🗙             |                                        | Servicio: *                | Consejería Estudiantil indivi           | a 🗙                              |                   |
| Estudiante Citado:                      | Loren Fernanda Zuluaga Du   | a 🗙             |                                        |                            |                                         |                                  | J                 |
| Buscar Limpiar                          |                             |                 |                                        |                            |                                         |                                  |                   |
| Mostrar 10 V entradas                   |                             |                 |                                        |                            |                                         |                                  | Buscar:           |
| Código C                                | aso Es                      | tado            | Estudiante Asignado                    | % Cumplimiento del<br>Plan | Servicio                                | Grupo Servicio                   | Período Académico |
| CAS-86114-201910-Consejer<br>individual | ria Estudiantil Abie        | arto 200<br>Duo | 140914 - Loren Fernanda Zuluaga<br>gue | 0% C                       | Consejeria Estudiantil I<br>ndividual I | POB-I 2019-10 Jose<br>Lopesierra | 201910            |
|                                         |                             |                 |                                        |                            |                                         |                                  |                   |
| Código Ci                               | 1800 E8                     | tado            | Estudiante Asignado                    | % Cumplimiento del<br>Plan | Servicio                                | Grupo Servicio                   | Período Académico |

### Realizar citaciones de seguimiento

Para realizar una nueva citación se recomienda primero abrir el caso del estudiante. Buscar el caso por <u>Consultar Casos</u>.

Desde el caso buscar la sección de "Registros de atención" y seleccionar el botón "Nuevo".

CAS-13808-201910-Consejería Estudiantil individual

| Editar Ve                                    | r Registro de Car                    | nbios                               |                        |                                        |                     |                  |                     |                   |                         |                  |                     |                  |               |                           |              |
|----------------------------------------------|--------------------------------------|-------------------------------------|------------------------|----------------------------------------|---------------------|------------------|---------------------|-------------------|-------------------------|------------------|---------------------|------------------|---------------|---------------------------|--------------|
|                                              |                                      | Código del caso:                    | CAS-13808-2019         | 910-Consejería Estu                    | idiantil individual |                  |                     |                   |                         |                  |                     |                  |               |                           |              |
|                                              |                                      | Estado:                             | Abierto                |                                        |                     |                  | Porcentaje          | de cumplimie      | nto del plan:           | 0%               |                     |                  |               |                           |              |
|                                              |                                      | Fortalezas:                         |                        |                                        |                     |                  |                     |                   | Intereses:              |                  |                     |                  |               |                           |              |
|                                              |                                      | Debilidades:                        |                        |                                        |                     |                  | Dificultades (N     | lanifestadas A    | ctualmente):            |                  |                     |                  |               |                           |              |
|                                              |                                      | Nota de cierre:                     | Notas del caso         |                                        |                     |                  |                     | Pla               | in de acción:           | Se acordó o      | on el estudi        | ante en as       | stir al curso | XXX.                      |              |
| Indicador de a                               | ceptación de polític                 | as y condiciones:                   |                        |                                        |                     |                  |                     |                   | Asignado a:             | Victor Enriq     | ue Fuentes I        | Bustamant        | e             |                           |              |
| ▲ Informa                                    | ción Adicional                       |                                     |                        |                                        |                     |                  |                     |                   |                         |                  |                     |                  |               |                           |              |
|                                              | Creado Por: Vio                      | tor Enrique Fuente                  | es Bustamante          |                                        |                     |                  | Fecha de            | Dreación: 26      | /03/2019 05:30          | pm               |                     |                  |               |                           |              |
| М                                            | Iodificado Por: Vid                  | tor Enrique Fuente                  | es Bustamante          |                                        |                     |                  | Última Moo          | lificación: 26    | /03/2019 05:31          | pm               |                     |                  |               |                           |              |
| Registro d                                   | le Atención                          |                                     |                        |                                        |                     |                  |                     |                   |                         |                  |                     |                  |               |                           |              |
| Nuevo Se                                     | eleccionar                           |                                     |                        |                                        |                     |                  |                     |                   |                         |                  |                     |                  | 101           | (1 - 4 de 4)              | D DN         |
| Código ⊜                                     | Asunto 🕀                             | Grupos de<br>Servicio ⊜             | Período<br>Académico ⊜ | Espacio                                | Fecha Inicio 🕀      | Hora Inicio<br>⇔ | Minutos Inicio<br>≑ | Horario Inio<br>≑ | <sup>tio</sup> Fecha Fi | Ho<br>⊨ Fir<br>⇔ | ra Minutos<br>Fin ⇔ | Horario<br>Fin ⇔ | Estado ⊜      | Solicitud<br>de Cita<br>⇔ |              |
| RA445-POB-<br>I 2019-10<br>Victor<br>Fuentes | Sesión de<br>Consejería<br>200136326 | POB-I 2019-<br>10 Victor<br>Fuentes | 201910                 | Contenedor<br>consejero<br>estudiantil | 18/03/2019          | 02               | 40                  | p.m.              | 18/03/201               | 9 03             | 00                  | p.m.             | Finalizada    |                           | editar<br> ▼ |
| RA427-POB-<br>I 2019-10<br>Victor<br>Fuentes | Sesión de<br>Consejería<br>200136326 | POB-I 2019-<br>10 Victor<br>Fuentes | 201910                 | Contenedor<br>consejero<br>estudiantil | 13/03/2019          | 04               | 00                  | p.m.              | 13/03/201               | 9 04             | 20                  | p.m.             | Finalizada    |                           | editar<br> ▼ |
| RA99-POB-I<br>2019-10<br>Victor<br>Fuentes   | Sesión de<br>Consejería<br>200136326 | POB-I 2019-<br>10 Victor<br>Fuentes | 201910                 | Contenedor<br>consejero<br>estudiantil | 07/02/2019          | 04               | 40                  | p.m.              | 07/02/201               | 9 05             | 00                  | p.m.             | Finalizada    |                           | editar<br> ▼ |

El formulario contiene los mismos pasos que <u>Registrar Citas (Crear registros de atención)</u> desde un grupo de servicio. La diferencia es que este formulario asocia inmediatamente la cita al <u>caso</u>.

| ▲ Registro de Atenció            | n                                                            |                            |                      |
|----------------------------------|--------------------------------------------------------------|----------------------------|----------------------|
| Guardar Cancelar<br>Asunto: *    |                                                              | Grupos de Servicio:        | POB-1 2019-10 Victor |
| Espacio:                         | 3 ×                                                          | Período Académico:         | 201910               |
| Estado: *                        |                                                              | Fecha Inicio: *            |                      |
| Indicador de Cita<br>Programada: | 0                                                            | Hora Inicio: *             | 01 ▼ : 00 ▼ a.m. ▼   |
| Envía Notificaciones:            |                                                              | Fecha Fin: *               |                      |
| Nota:                            |                                                              | Hora Fin: *                | 01 ▼ : 00 ▼ a.m. ▼   |
|                                  |                                                              |                            |                      |
|                                  |                                                              |                            |                      |
| Recomendación:                   |                                                              | Solicitud de Cita:         | 8 ×                  |
|                                  |                                                              |                            |                      |
|                                  |                                                              |                            |                      |
| Subespacios Eísicos:             |                                                              | 1                          |                      |
|                                  | + Eliminar Todo                                              |                            |                      |
| Asistencias:                     | Asignación directa Inscritos Preinscritos Asistentes grupo o | le servicio Búsqueda en po | oblación             |
|                                  |                                                              |                            |                      |
| Guardar Cancelar                 |                                                              |                            |                      |

### Consultar citaciones (Registros de atención)

En el menú superior derecho ubicar el cursor en su nombre. En el menú desplegado seleccionar el ítem "Mis Registros de Atención".

| Cuadro d                  | e Mando S                 | uiteCRM           |                        |                         |                |                      |            |     | Añadir pestaí | Calendario Persor  |
|---------------------------|---------------------------|-------------------|------------------------|-------------------------|----------------|----------------------|------------|-----|---------------|--------------------|
|                           |                           |                   |                        |                         |                |                      |            |     |               | Mis Grupos         |
| Mi Servicio:              | 8                         |                   |                        |                         |                |                      | 🖊 C 🔅      | ×   |               | Mis Casos          |
|                           |                           |                   |                        |                         |                | H41 4 (1-5           | de 5) 👂    | DDI |               | Mis Casos Abierto  |
|                           | Categoría                 | Coordinador       | Coordinador            | Contro da               | Tine de        | Oliver de Oriente    | Modalidad  | ł   |               | Mis Remisiones     |
| Nombre 😄                  | del<br>Servicio ⊜         | del<br>Servicio ⊜ | del Servicio<br>2      | Servicio ⊜              | Servicio e     | ⊖<br>⊖               | Servicio   |     |               | Mis Remisiones P   |
| _                         |                           | Laura Del         | Maria                  |                         |                |                      | 4          |     | ſ             | Mis Registros Ater |
| Consejería<br>Estudiantil | Consejería<br>Estudiantil | Carmen            | Daniela                | Consejería<br>Y Vida    | Psicoeducativo | Asesoría/Orientación | Grupal     |     | , c           | Prog. sin Grupo    |
| Grupal                    |                           | Roncallo          | Morales                | Universitaria           |                |                      |            |     |               | Solicitudes        |
| Consejería                | Constants                 | Laura Del         | Maria                  | Consejería              | Deservelle     |                      |            |     |               | Empleados          |
| Estudiantil<br>individual | Estudiantil               | Pupo              | Gomez                  | Y Vida<br>Universitaria | Humano         | Asesoría/Orientación | Individual | *   |               | Soporte            |
|                           |                           | Horicalio         | worates                |                         |                |                      |            |     |               | Plantillas Planos  |
| Orientación               | Asesoría<br>en            | Maria<br>Claudia  | Estetania<br>Nicolle   | Asesoría                | Desarrollo     | Asesoría/Orientación | Individual |     |               | Acerca de          |
| profesional               | desarrollo<br>humano      | Noches<br>Garcia  | Echeverri<br>De La Hoz | Psicológica             | Humano         |                      |            |     |               | Salir              |
| Asesoría                  | Asesoría                  | Maria             | Estefania              |                         |                |                      |            |     |               |                    |
| psicológica               | en<br>desarrollo          | Claudia<br>Noches | Nicolle<br>Echeverri   | Asesoría<br>Psicológica | Psicológico    | Asesoría/Orientación | Grupal     | *   |               |                    |
| grupal                    | humano                    | Garcia            | De La Hoz              | -                       |                |                      |            |     |               |                    |
| Asesoría                  | Asesoría                  | Maria             | Estefania              | Accordia                |                |                      |            |     |               |                    |
| psicológica               | desarrollo                | Noches            | Echeverri              | Psicológica             | Psicológico    | Asesoría/Orientación | Individual | *   |               |                    |

La búsqueda de registros de atención se debe realizar filtrando obligatoriamente el centro de servicio y el servicio. Se sugiere completar todos los campos en el formulario para un mejor resultado. Seleccionar el botón "Buscar".

| RA 4                                              | Accesos Rápidos                    | Adm. Encuestas                          | Centros Ad                      | n. Servicios Grupos                    | Estudiantes To                       | odo                               |                        |                                        |                          |                          | ٩          |  |
|---------------------------------------------------|------------------------------------|-----------------------------------------|---------------------------------|----------------------------------------|--------------------------------------|-----------------------------------|------------------------|----------------------------------------|--------------------------|--------------------------|------------|--|
| dis Registros de Atención                         |                                    |                                         |                                 |                                        |                                      |                                   |                        |                                        |                          |                          |            |  |
| Período Acadé                                     | émico: 20191                       | 0                                       | ď 🗙                             | Persona de Apoyo:                      |                                      |                                   |                        |                                        | a 🗙                      | :                        |            |  |
| Centro de Servicio: * Consejería Y Vida Universit |                                    | i <b>q 🗙</b>                            |                                 | Servicio: *                            | Servicio: * Consejer                 |                                   | ría Estudiantil indivi | <b>x</b> -                             |                          |                          |            |  |
| Estudiante Cit                                    | ado: Samue                         | el Jose Salcedo Periñ                   | a 🗙                             |                                        |                                      |                                   |                        |                                        |                          |                          |            |  |
| Buscar Limpiar<br>Mostrar 10 v entradas Buscar:   |                                    |                                         |                                 |                                        |                                      |                                   |                        |                                        |                          |                          |            |  |
| Período<br>Académico                              | Centro de<br>Servicio              | Servicio                                | Grupo de<br>Servicio            | Código                                 | Asunto                               | Espaci                            | o Físico               | Subespacios<br>Físicos                 | Fecha<br>Inicio          | Fecha Fin                | Estado     |  |
| 201910                                            | Consejeria Y<br>Vida Universitaria | Consejeria<br>Estudiantil<br>individual | POB-I 2019-10<br>Victor Fuentes | RA99-POB-I 2019-10<br>Victor Fuentes   | Sesión de<br>Consejería<br>200136326 | Contene<br>consejen<br>estudiant  | dor<br>o<br>il         | Contenedor<br>consejero<br>estudiantil | 07/02/2019<br>04:40 p.m. | 07/02/2019<br>05:00 p.m. | Finalizada |  |
| 201910                                            | Consejeria Y<br>Vida Universitaria | Consejería<br>Estudiantil<br>individual | POB-I 2019-10<br>Victor Fuentes | RA210-POB-I 2019-<br>10 Victor Fuentes | Sesión de<br>Consejería<br>200136326 | Contener<br>consejen<br>estudiant | dor<br>o<br>il         | Contenedor<br>consejero<br>estudiantil | 18/02/2019<br>03:00 p.m. | 18/02/2019<br>03:20 p.m. | Finalizada |  |
| 201910                                            | Consejería Y<br>Vida Universitaria | Consejeria<br>Estudiantil<br>individual | POB-I 2019-10<br>Victor Fuentes | RA427-POB-I 2019-<br>10 Victor Fuentes | Sesión de<br>Consejería<br>200138328 | Contener<br>consejen<br>estudiant | dor<br>o<br>il         | Contenedor<br>consejero<br>estudiantil | 13/03/2019<br>04:00 p.m. | 13/03/2019<br>04:20 p.m. | Finalizada |  |
| 201910                                            | Consejeria Y<br>Vida Universitaria | Consejeria<br>Estudiantil<br>individual | POB-I 2019-10<br>Victor Fuentes | RA445-POB-I 2019-<br>10 Victor Fuentes | Sesión de<br>Consejería<br>200136326 | Contener<br>consejen<br>estudiant | dor<br>b<br>il         | Contenedor<br>consejero<br>estudianti  | 18/03/2019<br>02:40 p.m. | 18/03/2019<br>03:00 p.m. | Finalizada |  |
| Período<br>Académico                              | Centro de<br>Servicio              | Servicio                                | Grupo de<br>Servicio            | Código                                 | Asunto                               | Еврасі                            | o Físico               | Subespecios<br>Físicos                 | Fecha<br>Inicio          | Fecha Fin                | Estado     |  |
|                                                   |                                    |                                         |                                 |                                        |                                      |                                   |                        |                                        |                          |                          |            |  |

#### Asociar una cita (Registro de atención) ya creada a un caso

Abrir el registro de atención que se desea asociar al caso. Se debe tener en cuenta que un registro de atención sólo puede tener un caso asociado, seguir las indicaciones para <u>Retirar una cita</u> (<u>Registro de atención</u>) de un caso.

Desde el registro de atención ubicar la sección de "Caso" y escoger el botón "Seleccionar". En la ventana emergente buscar el caso que se quiere asociar.

| RA              | Registro de /                                | Atención Adm. Encuestas      | Centros Adm        | . Servicios                                      | Grupos Estu                                           | diantes To        | do                                          |                                     |                                                        | ۹ 📭                    |
|-----------------|----------------------------------------------|------------------------------|--------------------|--------------------------------------------------|-------------------------------------------------------|-------------------|---------------------------------------------|-------------------------------------|--------------------------------------------------------|------------------------|
| RA99-POB-       | -I 2019-10 Victor F                          | uentes                       |                    |                                                  |                                                       |                   |                                             |                                     |                                                        |                        |
| Básico          | Información Adicion                          |                              |                    |                                                  |                                                       |                   |                                             |                                     |                                                        | *                      |
|                 | Código:                                      | RA99-POB-I 2019-10 Victor Fu | uentes             | Grupos de Servicio: POB-I 2019-10 Victor Fuentes |                                                       |                   |                                             |                                     |                                                        |                        |
|                 | Asunto:                                      | Sesión de Consejería 2001363 | 326                | Período Académico: 201910                        |                                                       |                   |                                             |                                     |                                                        |                        |
|                 | Espacio:                                     | Contenedor consejero estud   | diantil            |                                                  |                                                       | Fecha Inicio:     | 07/02/2019                                  |                                     |                                                        |                        |
|                 | Estado:                                      | Finalizada                   |                    | Busc                                             | ar Casos                                              |                   |                                             |                                     |                                                        |                        |
| Indicador o     | de Cita Programada:<br>Envía Notificaciones: | 8                            |                    | Código                                           | del caso                                              | l                 |                                             | Estado                              | Abierto<br>Cierre por cumplimi<br>Cierre por deserción |                        |
|                 | Nota: No asistió                             |                              |                    |                                                  |                                                       |                   |                                             |                                     | v v                                                    |                        |
|                 | Recomendación:                               | No asistió                   |                    | Porcent                                          | taje de cumplimiento e                                | tel plan 0%       | A                                           |                                     |                                                        |                        |
| Acceso ⊜<br>Ver | pias Registro de At                          | Persona di<br>Samuel Jos     | se Salcedo Periñan | Busca                                            | r Limpiar                                             | 15%<br>20%<br>25% |                                             |                                     |                                                        |                        |
| • •             |                                              |                              |                    | Caso                                             | s Lista                                               |                   |                                             |                                     |                                                        |                        |
| Nuevo           | Seleccionar                                  |                              |                    | ÷                                                | Código del caso                                       | e Estado e        | Porcentaje de<br>cumplimiento del<br>plan o | Asignado a 👳                        | Creado Por 👳                                           | Fecha de<br>Creación 🤤 |
| Código del      | caso 🕀                                       | Estado ⊜                     | Porcentaje de      | cum                                              |                                                       |                   |                                             |                                     | 88                                                     | 4 (1 - 2 de 2) 🕨       |
| CAS-13808       | -201910-                                     | Abierto                      | dei plan ⊕         | •                                                | CAS-13863-20191<br>Consejería<br>Estudiantil individu | 0-<br>Abierto     | 0%                                          | Samana Helena<br>Jarava Tejada      | sjarava                                                | 30/03/2019<br>11:58am  |
| individual      | Estudiantii                                  | Autoriu                      | 076                |                                                  | CAS-13808-20191<br>Consejería<br>Estudiantil individu | 0-<br>Abierto     | 0%                                          | Victor Enrique<br>Fuentes Bustamant | fuentesv                                               | 26/03/2019<br>05:30pm  |

### Retirar una cita (Registro de atención) de un caso

Para retirar una cita asociada a un caso inadecuado desde el registro de atención ubicar la sección de "Caso". Seleccionar el menú desplegable de opciones por registro en la parte derecha y escoger la opción "Quitar"

| RA Registro de                       | Atención Adm. Encuestas          | Centros Adm. Servicios G                 | irupos Estudiantes Too | o                            | ٩                      |
|--------------------------------------|----------------------------------|------------------------------------------|------------------------|------------------------------|------------------------|
| RA99-POB-I 2019-10 Victor            | Fuentes                          |                                          |                        |                              |                        |
|                                      |                                  |                                          |                        |                              |                        |
| Editar Eliminar Ver Re               | gistro de Cambios                |                                          |                        |                              |                        |
| Básico Información Adicio            | nal                              |                                          |                        |                              |                        |
| Código                               | RA99-POB-I 2019-10 Victor Fuer   | ntes                                     | Grupos de Servicio:    | POB-I 2019-10 Victor Fuentes |                        |
| Asunto                               | : Sesión de Consejería 200136326 | 6                                        | Período Académico:     | 201910                       |                        |
| Espacio                              | Contenedor consejero estudia     | ntil                                     | Fecha Inicio:          | 07/02/2019                   |                        |
| Estado                               | : Finalizada                     |                                          | Hora Inicio:           | 04 🔻 : 40 🔻 p.m. 🔻           |                        |
| Indicador de Cita Programada         |                                  |                                          | Fecha Fin:             | 07/02/2019                   |                        |
| Envía Notificaciones                 | . 🗆                              |                                          | Hora Fin:              | 05 🔻 : 00 🔻 p.m. 🔻           |                        |
| Nota                                 | : No asistió                     |                                          | Solicitud de Cita:     |                              |                        |
| Recomendación                        | : No asistió                     |                                          |                        |                              |                        |
| Asistencias Registro de A            | Atención                         |                                          |                        |                              |                        |
| _                                    |                                  |                                          |                        |                              | 144 d (1 1 do 1) b bb  |
| A                                    | D                                |                                          | Activity               |                              |                        |
| Acceso 👳                             | Persona 👳                        |                                          | Asistencia 👳           |                              |                        |
| Ver                                  | Samuel Jose                      | Salcedo Periñan                          | No                     |                              | editar 💌               |
|                                      |                                  |                                          |                        |                              |                        |
| ▲ Casos                              |                                  |                                          |                        |                              |                        |
| Nuevo Seleccionar                    |                                  |                                          |                        |                              | 141 4 (1-1 de 1) b 151 |
| Código del caso ⊜                    | Estado \ominus                   | Porcentaje de cumplimiento<br>del plan ⊕ | Asignado a ⇔           | Fecha de Creación            |                        |
| CAS-13808-201910-                    |                                  |                                          | Victor Enrique Eventes |                              |                        |
| Consejería Estudiantil<br>individual | Abierto                          | 0%                                       | Bustamante             | 26/03/2019 05:30pm           | editar 💌               |
|                                      |                                  |                                          |                        |                              | quitar                 |

# Seguir los pasos en la sección de Búsqueda de registro de atención para localizar el registro apropiado.

|                         | o de At | Adm. Encuestas Centros Adm. Servic                         | os Grupos Estudiantes Todo                        |                            | Buscar Q                                  | 📃 👤 Vanessa Soto Go                                        |
|-------------------------|---------|------------------------------------------------------------|---------------------------------------------------|----------------------------|-------------------------------------------|------------------------------------------------------------|
| iones                   |         |                                                            |                                                   |                            |                                           | ₩ < (1 - 1 de 1) ▷                                         |
| ta Registro de Atención |         | Acceso 😄                                                   | Persona 😄                                         | Asistencia 💠               |                                           |                                                            |
|                         | :=      | Ver                                                        | Ian Paul Posso Guillot                            | Si                         |                                           | editar                                                     |
|                         |         | Remisiones                                                 |                                                   |                            |                                           |                                                            |
|                         |         | Nuevo Seleccionar                                          |                                                   |                            |                                           | 131                                                        |
|                         |         | Consecutivo ⇔ Centro de servicio Usuario remitente ⇔ ⇔     | Motivo remisión                                   | Estado                     | o Servicio receptor<br>⇔ Usuario receptor | <ul> <li>⇒ Creado Por ⇒</li> <li>⇒ Creado Por ⇒</li> </ul> |
|                         |         | Sin Datos                                                  |                                                   |                            |                                           |                                                            |
|                         |         | ▲ Casos                                                    |                                                   |                            |                                           |                                                            |
|                         |         | Nuevo Seleccionar                                          |                                                   |                            |                                           | 31                                                         |
|                         |         | Código del caso $\Leftrightarrow$ Estado $\Leftrightarrow$ | Porcentaje de cumplimie<br>plan $\Leftrightarrow$ | creado Por 🕀               | Fecha de Creación 👙                       |                                                            |
|                         |         | Sin Datos                                                  |                                                   |                            |                                           |                                                            |
|                         |         | Liamadas                                                   |                                                   |                            |                                           |                                                            |
|                         |         | Nuevo                                                      |                                                   |                            |                                           | 141                                                        |
|                         |         | Asunto                                                     | entro de Servicio 🗧 Servicio 🕀                    | Periodo Académico  Inicio: | Fecha de Fin  Creado Por                  | 0                                                          |
|                         |         | Sin Datos                                                  |                                                   |                            |                                           |                                                            |

Ingresar al registro de atención desde el cual se desea crear el caso y localizar la sección de "casos" en la página.

Oprimir el botón seleccionar y seleccionar en la ventana emergente el caso a asociar. Pegue el código caso en el recuadro de la ventana emergente denominado "Código del caso". Oprimir el botón buscar.

| M Documento trabajado paso a p 🗙                     | 🙀 Universidad del Norte - Univers 🗙 📔    | SAR SARA - C    | Google Chrome                                             |                                                                   |                                      | - 0                                                                 | ×      | × +    | - 6                                | × |
|------------------------------------------------------|------------------------------------------|-----------------|-----------------------------------------------------------|-------------------------------------------------------------------|--------------------------------------|---------------------------------------------------------------------|--------|--------|------------------------------------|---|
| $\leftrightarrow$ $\rightarrow$ C $$ https://sara.ur | inorte.edu.co/sara/index.php?module=GBI_ | Ref 🔒 https;    | //sara.uninorte.edu.co/sara/ind                           | dex.php?module=GBI_Casos                                          | s&action=Popup&h                     | ide_clear_button=true&mode=Mul                                      | ti     |        | ☆ 💹 🔍                              | : |
| SARA Registro de A                                   | Atención Adm. Encuestas Centros Ar       | Busc            | ar Casos                                                  |                                                                   |                                      |                                                                     | ٩      | ٩      | anessa Soto Gogue 🗸                | • |
| Acciones<br>Vista Registro de Atención               | Ver                                      | Código          | del caso                                                  |                                                                   | Estado                               | Abierto                                                             |        |        | editar                             |   |
|                                                      | ▲ Remisiones                             |                 |                                                           |                                                                   |                                      | Cierre por deserciór<br>Cierre por deserciór<br>Cierre por remisión |        |        |                                    |   |
|                                                      | Nuevo Seleccionar                        |                 |                                                           |                                                                   |                                      | Ŧ                                                                   |        | 18     | (0 - 0 de 0) D IN                  |   |
|                                                      | Consecutivo                              | Porcent<br>O:   | aje de cumplimiento del pla                               | n 0% ^<br>5% 10% 15%                                              |                                      |                                                                     | ptor : | ©reado | Fecha<br>Por ⊕ de<br>Creación<br>⊕ | l |
|                                                      | Sin Datos                                |                 |                                                           | 20%<br>25% •                                                      |                                      |                                                                     |        |        |                                    | 1 |
|                                                      |                                          | Busca<br>Selecc | r Limpiar<br>ionar                                        |                                                                   |                                      |                                                                     |        | 18 4   | (0 - 0 de 0) ▷ 🕅                   |   |
|                                                      | Sin Datos                                | Caso            | s Lista                                                   |                                                                   |                                      |                                                                     |        |        |                                    |   |
|                                                      | ▲ Llamadas                               | •               | Código del Estado<br>caso ≑                               | <ul> <li>Porcentaje de<br/>cumplimiento<br/>del plan ≑</li> </ul> | Asignado a 👙                         | Creado Por<br>⇔ Fecha de<br>Creación<br>♀                           |        | 100    | (0-0 de 0) b (N                    |   |
|                                                      | Asunto () Estado: ()                     |                 |                                                           |                                                                   |                                      | ₩ 4 (1 - 20 de 87) → ₩                                              | Por    | 9      |                                    | 1 |
|                                                      | Sin Datos                                |                 | CAS-33544-                                                |                                                                   |                                      |                                                                     |        |        |                                    |   |
|                                                      | ▲ Subespacios Físicos Registros de       | iten            | 201910-<br>Orientacion Abierto<br>Academica<br>Individual | 50%                                                               | Evelyn Cecilia<br>Llinas<br>Gonzalez | ellinas 12/03/2019<br>05:49pm                                       |        | KA1 4  | (1 - 1 de 1) ▷ 🔯                   |   |
|                                                      | Consecutivo 🕀                            |                 | CAS-32952-                                                |                                                                   |                                      |                                                                     |        |        |                                    |   |

Una vez filtrada la información le aparecerá el caso correspondiente. Seleccione y presione el recuadro a la izquierda del código caso, posteriormente, presione el botón "seleccionar"

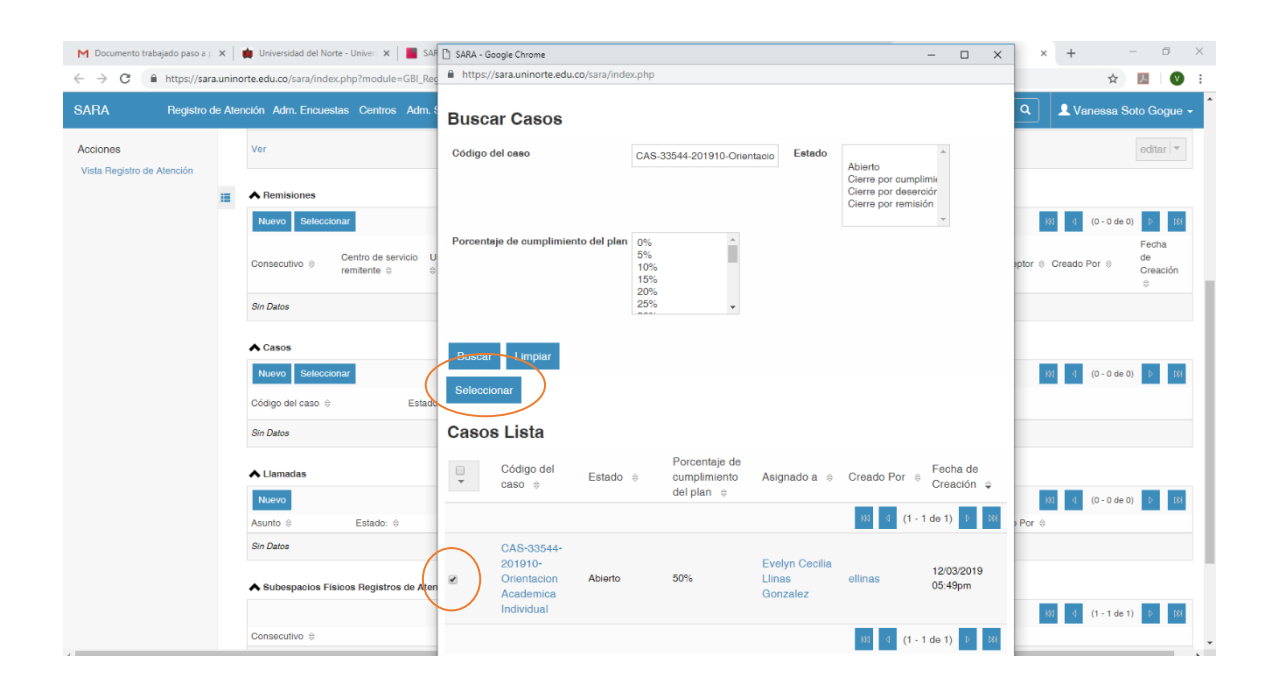

Después de lo anterior el caso quedara asociado al registro de atención y el registro de atención al caso.

### Cierre de caso

Se debe localizar el caso a cerrar desde el formulario Consultar Casos.

Verifique que el "Indicador de aceptación de políticas y condiciones" se encuentre activo, en caso contrario se debe <u>Cargar el documento de aceptación de políticas y condiciones</u>.

| SARA Casos Adm. Encuesta | Centros Adm. Servicios Grupos Estudiantes Todo                                                               |                                                              | Busoar Q                                                     | 👤 Vanessa Soto Gogue 🗸             |  |  |  |  |
|--------------------------|----------------------------------------------------------------------------------------------------|--------------------------------------------------------------|--------------------------------------------------------------|------------------------------------|--|--|--|--|
| Acciones<br>Vista Casos  | CAS-33544-201910-Orientacion Academica Individual                                                            |                                                              |                                                              |                                    |  |  |  |  |
|                          | Editar Ver Registro de Cambios                                                                               |                                                              |                                                              |                                    |  |  |  |  |
|                          | Código del caso: CAS-33544-201910-Orientacion Acad                                                           | emica Individual                                             |                                                              |                                    |  |  |  |  |
|                          | Estado: Abierto                                                                                              | Porcentaje de cumpli                                         | miento del plan: 50%                                         |                                    |  |  |  |  |
|                          | Fortalezas: Actitud persistente<br>Autoconfianza                                                             |                                                              | Intereses:                                                   |                                    |  |  |  |  |
|                          | Debilidades:                                                                                                 | Dificultades (Manifestada                                    | s Actualmente): • Manejo inadecuado del tiemp                | •                                  |  |  |  |  |
|                          | Nota de cierre:                                                                                              |                                                              | Plan de acción: 1. Revisar con el todo después de            | segundo corte-                     |  |  |  |  |
|                          | Indicador de aceptación de políticas y condiciones:                                                          |                                                              | Asignado a: Evelyn Cecilia Llinas Gonzalez                   |                                    |  |  |  |  |
|                          | A Información Adicional                                                                                      |                                                              |                                                              |                                    |  |  |  |  |
|                          | Creado Por: Evelyn Cecilia Llinas Gonzalez                                                                   | Fecha de Creación:                                           | 12/03/2019 05:49pm                                           |                                    |  |  |  |  |
|                          | Modificado Por: Evelyn Cecilia Llinas Gonzalez                                                               | Última Modificación:                                         | Última Modificación: 12/03/2019 05:58pm                      |                                    |  |  |  |  |
|                          | ▲ Documentos                                                                                                 |                                                              |                                                              |                                    |  |  |  |  |
|                          | Nuevo                                                                                                    |                                                              |                                                              | 181 4 (0 - 0 de 0) ▷ 181           |  |  |  |  |
|                          | Nombre de Documento  Archivo:                                                                                | Categoría                                                    | Estado 👳                                                     | Fecha de Publicación               |  |  |  |  |
|                          | Sin Datos                                                                                                    |                                                              |                                                              |                                    |  |  |  |  |
|                          | Registro de Atención                                                                                         |                                                              |                                                              |                                    |  |  |  |  |
|                          | Nuevo Seleccionar                                                                                            |                                                              |                                                              | (1 - 2 de 2) ▷ DN                  |  |  |  |  |
|                          | Código $\oplus$ Asunto $\oplus$ Grupos de Período Espacio $\oplus$ F<br>Servicio $\oplus$ Académico $\oplus$ | echa Inicio 🗧 Hora Inicio Minutos Inicio Horario In<br>🖨 🖨 🖨 | icio Fecha Fin ⇔ Hora Minutos Horario<br>⇔ Fin ⇔ Fin ⇔ Fin ⇔ | Solicitud<br>Estado ⇔ de Cita<br>⇔ |  |  |  |  |
|                          | RA21-OCA Primera cita<br>Evelyn Jeison De la Ulinne 201910 OFICINA OCA 0                                     | 8/03/2019 04 30 p.m.                                         | 08/03/2019 05 00 p.m.                                        | Finalizada 00148 editar            |  |  |  |  |

Valide que el caso tenga asociado por lo menos una impresión del caso.

| ▲ Impresiones del Caso |                     |                                                           |             |                    |            |
|------------------------|---------------------|-----------------------------------------------------------|-------------|--------------------|------------|
| Nuevo                  |                     |                                                           |             | ₩ d (1 - 3 d       | ie 3) ▷ DN |
| Consecutivo 😄          | Tipo del Servicio 👙 | Maestro Impresión Diagnóstica \ominus                     | Descripción | Fecha de Creación  |            |
| ID-157                 | Psicoeducativo      | DESORIENTACIÓN SOCIO-OCUPACIONAL                          |             | 26/03/2019 06:31pm | quitar 💌   |
| ID-156                 | Psicoeducativo      | DIFICULTADES EN LA ORGANIZACIÓN DEL TIEMPO                |             | 26/03/2019 06:31pm | quitar 💌   |
| ID-165                 | Psicoeducativo      | DIFICULTADES EN LA COMPRENSIÓN DE ASIGNATURA<br>NUMÉRICAS | 8           | 26/03/2019 06:30pm | quitar 🖛   |

Seleccionar el botón "Editar" en el caso.

| SARA Casos Adm. Encuestas | Centros Adm. Servicios Grupos Estudiantes Todo                                                            |                                                  | Busoar                                                                                                    | L Vanessa Soto Gogue -                          |  |  |  |  |  |  |
|---------------------------|----------------------------------------------------------------------------------------------------|--------------------------------------------------|----------------------------------------------------------------------------------------------------|-------------------------------------------------|--|--|--|--|--|--|
| Acciones<br>Vista Casos   | CAS-33544-201910-Orientacion Academica Individual<br>Editar Ver Registro de Cambios                       |                                                  |                                                                                                    |                                                 |  |  |  |  |  |  |
|                           | Código del caso: CAS-33544-201910<br>Estado: Abierto<br>Fortalezas: • Actitud persiste<br>• Autoconfanza  | Orientacion Academica Individual                 | Porcentaje de cumplimiento del plan: 50%<br>Intereses:                                                                                                    |                                                 |  |  |  |  |  |  |
|                           | Debilidades: • Carencia de há<br>Nota de cierre:<br>Indicador de aceptación de políticas y condiciones: 🖉 | bitos de estudio Dific                           | ficultades (Manifestadas Actualmente): • Manejo inadecuado del te<br>Plan de acción: 1. Revisar con el todo despuér<br>Asignado a: Evelyn Cecilia Llinas Gonzalez | impo<br>i de segundo corte-                     |  |  |  |  |  |  |
|                           | ▲ Información Adicional                                                                                   |                                                  |                                                                                                    |                                                 |  |  |  |  |  |  |
|                           | Creado Por: Evelyn Cecilia Llinas Gonzalez<br>Modificado Por: Evelyn Cecilia Llinas Gonzalez              |                                                  | Fecha de Creación: 12/03/2019.05.49pm<br>Última Modificación: 12/03/2019.05.58pm                                                                                  |                                                 |  |  |  |  |  |  |
|                           | Documentos                                                                                                |                                                  |                                                                                                    | l81 4 (0-0 de 0) ▷ D81                          |  |  |  |  |  |  |
|                           | Nombre de Documento   Archivo Sin Datos                                                                   | Categ                                            | goría 👳 Estado 🕀                                                                                                    | Fecha de Publicación 👙                          |  |  |  |  |  |  |
|                           | Registro de Atención                                                                                      |                                                  |                                                                                                    |                                                 |  |  |  |  |  |  |
|                           | Código © Asunto © Grupos de Período<br>Servicio © Académico ⊕ El                                          | pacio ⇔ Fecha Inicio ⇔ Hora Inicio Minuto<br>⇔ ⇔ | tos Inicio Horario Inicio Fecha Fin ⇔ Fin Minutos Hor<br>⇔ Fin ⊕ Fin ⊕ Fin ⊕ Fin                                                                                  | xx solicitud<br>ario<br>⊕ Estado ⊕ de Cita<br>⊕ |  |  |  |  |  |  |
|                           | RA21-OCA Primera cita OCA Evelyn 201010 OC                                                                | 101010 0.00 08/08/0010 04 90                     | om 06/09/010 05 00 om                                                                                                    | Evolution of the editar                         |  |  |  |  |  |  |

Escoger en el formulario un estado de cierre apropiado.

| SARA Casos Adm. Encuestas | Centros Adm. Servicios Grupos Estudiantes Todo                                                                                                    | Busoar Q                                                                                                    | 👤 Vanessa Soto Gogue 🗸 🕯 |
|---------------------------|----------------------------------------------------------------------------------------------------|----------------------------------------------------------------------------------------------------|--------------------------|
| Acciones                  | Guardar         Cancelar         Ver Registro de Cambios           Código de caso: *         CAS-53544-201010-Orientacion Academica Individual                                                                                                    |                                                                                                    | 4 (1 de 1)               |
| Vista Casos               | Estado: Ablerto                                                                                                    | Porcentaje de 50% v<br>cumplimiento del plan: *                                                                                                    |                          |
|                           | Composition and Composition Composition Co | Liderazgo y participación estudiantel<br>Actividades deportivas<br>Actividades dubrateles y artísticas<br>Movidad estudiantel<br>Actividad estudiantel                                                                  |                          |
|                           | Debildades: Bajo desempeño en áreas básicas<br>Hetoral de baja motivoción<br>Carencia de habitos de estudio<br>Autoricia de apoyo famíliar<br>Baja autoración e integraridad                                                                                                    | Diccutades produces personales runsures  Advantestades aconómicos  Advantestades aconómicos  Advantestades de saludo Advantestades de saludo Advantestades de rende a estudio Baja autoestima Mánejo asaccado del tempo |                          |
|                           | Nota de cierre:                                                                                                    | Plan de acción: * 1. Revisar con el todo después de segundo corte-                                                                                                    |                          |
|                           | Indicador de aceptación 🛛 🖉<br>de políticas y<br>condiciones:                                                                                                    | Asignado a: Evelyn Cecilia Llinas Gc 🦄 🔀                                                                                                    |                          |
|                           | Persona<br>Jesson De Jesus De La Cruz Oliveres                                                                                                    |                                                                                                    |                          |
|                           | Personas: +                                                                                                    |                                                                                                    |                          |
|                           | Guardar Cancelar Ver Registro de Cambios                                                                                                    |                                                                                                    |                          |

Seleccionar el botón guardar. Recuerde que debe llenar todos los campos incluyendo la nota de cierre y el plan de acción.

#### Asociar impresiones del caso

Desde el detalle del caso buscar la sección "Impresiones del Caso". Seleccionar el botón "Nuevo".

| SARA                                 | Casos Adr                               | n. Encuestas Cer                       | ntros Adm. Servici     | ios Grupos I                           | Estudiantes Todo |             |                       | Buscar             |                  | ٩                | ] 💵              | aura D           | el Carmer       | 1 Pupo R                  | oncallo +                |
|--------------------------------------|-----------------------------------------|----------------------------------------|------------------------|----------------------------------------|------------------|-------------|-----------------------|--------------------|------------------|------------------|------------------|------------------|-----------------|---------------------------|--------------------------|
| CAS-86114                            | 4-201910-Con                            | sejería Estudiantil i                  | ndividual              |                                        |                  |             |                       |                    |                  |                  |                  |                  |                 |                           |                          |
| Editar                               | Eliminar Ver                            | Registro de Cambio                     | 6                      |                                        |                  |             |                       |                    |                  |                  |                  |                  |                 |                           |                          |
| :=                                   |                                         | Código del caso:                       | CAS-86114-201910-0     | Consejeria Estudia                     | ntil individual  |             |                       |                    |                  |                  |                  |                  |                 |                           |                          |
|                                      |                                         | Estado:                                | Abierto                |                                        |                  |             | Porcentaje de         | e cumplimiento del | plan: 0%         |                  |                  |                  |                 |                           |                          |
|                                      |                                         | Fortalezas:                            |                        |                                        |                  |             |                       | Inter              | 8888:            |                  |                  |                  |                 |                           |                          |
|                                      |                                         | Debilidades:                           |                        |                                        |                  |             | Dificultades (Man     | ifestadas Actualme | ente):           |                  |                  |                  |                 |                           |                          |
|                                      |                                         | Nota de cierre:                        | La estudiante asiste a | a consejería el día                    | XXXXXXXXXXX      |             |                       | Plan de ac         | ción: Por lo ant | erior, se :      | acuerda co       | n la estud       | iante asistir a | I taller XXX              |                          |
| Indicador de                         | e aceptación de p                       | olíticas y condiciones:                |                        |                                        |                  |             |                       | Asigna             | ido a: Jose Fern | ando Lop         | esierra Ro       | sado             |                 |                           |                          |
| ▲ Inform                             | nación Adicio                           | nal                                    |                        |                                        |                  |             |                       |                    |                  |                  |                  |                  |                 |                           |                          |
|                                      | Creado Po                               | : Jose Fernando Lop                    | esierra Rosado         |                                        |                  |             | Fecha de Cr           | eación: 27/03/20   | 19 06:23pm       |                  |                  |                  |                 |                           |                          |
|                                      | Modificado Po                           | . Jose Fernando Lop                    | esierra Rosado         |                                        |                  |             | Última Modifi         | cación: 27/03/20   | 19 06:24pm       |                  |                  |                  |                 |                           |                          |
| A Registro                           | o de Atención                           |                                        |                        |                                        |                  |             |                       |                    |                  |                  |                  |                  |                 |                           |                          |
| Nuevo                                | Seleccionar                             |                                        |                        |                                        |                  |             |                       |                    |                  |                  |                  |                  | M1 (            | (1 - 2 de 2)              | D                        |
| Código ⇔                             | Asunto                                  | Grupos de     Servicio                 | Período<br>Académico ≑ | Espacio 🕀                              | Fecha Inicio 👙   | Hora Inicio | ⇔ Minutos Inicio<br>⊕ | Horario Inicio     | Fecha Fin 😄      | Hora<br>Fin<br>≑ | Minutos<br>Fin ≑ | Horario<br>Fin ≑ | Estado          | Solicitud<br>de Cita<br>≑ |                          |
| RA195-PO<br>2019-10 Jo<br>Lopesierra | B-I Sesión d<br>Se Consejer<br>2001409  | 9 POB-I 2019-<br>ia Jose Lopesia<br>14 | 10 201910<br>ma        | Contenedor<br>consejero<br>estudiantil | 19/02/2019       | 10          | 20                    | a.m.               | 19/02/2019       | 10               | 40               | a.m.             | Finalizada      |                           | editar<br>  <del>v</del> |
| RA163-PO<br>2019-10 Jo<br>Lopesierra | B-I Sesión d<br>Ise Consejer<br>2001409 | e POB-I 2019-<br>ia Jose Lopesia<br>14 | 10 201910<br>ma        | Contenedor<br>consejero<br>estudiantil | 13/02/2019       | 11          | 40                    | a.m.               | 13/02/2019       | 12               | 00               | p.m.             | Finalizada      |                           | editar<br>  <del>•</del> |
| ▲ Impresi                            | ones del Caso                           |                                        |                        |                                        |                  |             |                       |                    |                  |                  |                  |                  |                 |                           |                          |
| Nuevo                                |                                         |                                        |                        |                                        |                  |             |                       |                    |                  |                  |                  |                  | 141             | (0 - 0 de 0)              | D DH                     |
| Consecutiv                           | ÷ 0                                     | Tipo del Servi                         | cio 😄 🛛 N              | Aaestro Impresiór                      | n Diagnóstica 😄  |             | Desc                  | ripción            | Fec              | ha de C          | reación 😄        |                  |                 |                           |                          |
| Sin Datos                            |                                         |                                        |                        |                                        |                  |             |                       |                    |                  |                  |                  |                  |                 |                           |                          |

Complete el formulario seleccionando un tipo de servicio y una impresión del caso.

| ▲ Impresiones del C               | 880                       |                                         | Psicológico                                                                                                    |                            |
|-----------------------------------|---------------------------|-----------------------------------------|----------------------------------------------------------------------------------------------------|----------------------------|
| Guardar Canc<br>Consecutivo: *    | elar                      |                                         | Psicológico<br>Psicoeducativo<br>Desarrollo Humano<br>Financiero                                                                                          |                            |
| Maestro Impresión<br>Diagnóstica: | Z71 Otras consultas: Prot | ×                                       | Académico<br>Otros                                                                                                    |                            |
| Casos:<br>Guardar Canc            | CAS-86114-201910-Cons     | Buscar Ma<br>Código<br>Tipo de Servicio | Pacologico                                                                                                    |                            |
|                                   |                           | Maestro In                              | npresiones de Caso Lista                                                                                                    | Tipo de                    |
|                                   |                           | Codiĝo e                                | Impresion del caso 🛛                                                                                                    | Servicio<br>(1 - 20 de 62) |
|                                   |                           | MID-82                                  | Z73 Problemas relacionados con dificultades para afrontar la vida: Acentuación de rasgos<br>de la personalidad, Limitación de actividades por incapacidad | Psicológico                |
|                                   |                           | MID-61                                  | Z72 Problemas relacionados con el estilo de vida: tabaco, alcohol, drogas, falta de<br>ejorcicio físico, conducta sexual de alto riesgo                   | Psicológico                |
|                                   |                           | MID-60                                  | Z71 Otras consultas: Problema religioso o espiritual                                                                                                    | Psicológico                |
|                                   |                           | MID-59                                  | Z70 Consulta relacionada con preocupaciones sobre la actitud, conducta u orientación<br>sexual                                                            | Psicológico                |

Para agregar múltiples registros repita el procedimiento cuantas veces sea necesario. Las impresiones se verán asociadas al caso inmediatamente.

| ▲ Impresiones del Caso |                     |                                                            |             |                    |          |
|------------------------|---------------------|------------------------------------------------------------|-------------|--------------------|----------|
| Nuevo                  |                     |                                                            |             | 141 (1 - 3 de      | 3) Þ 🕅   |
| Consecutivo \ominus    | Tipo del Servicio 👙 | Maestro Impresión Diagnóstica \ominus                      | Descripción | Fecha de Creación  |          |
| ID-157                 | Psicoeducativo      | DESORIENTACIÓN SOCIO-OCUPACIONAL                           |             | 26/03/2019 06:31pm | quitar 💌 |
| ID-156                 | Psicoeducativo      | DIFICULTADES EN LA ORGANIZACIÓN DEL TIEMPO                 |             | 26/03/2019 06:31pm | quitar 🖛 |
| ID-155                 | Psicoeducativo      | DIFICULTADES EN LA COMPRENSIÓN DE ASIGNATURAS<br>NUMÉRICAS | 3           | 26/03/2019 06:30pm | quitar 🖙 |

#### Cargar el documento de aceptación de políticas y condiciones

Localizar en la página del caso la sección de "Documentos" y presionar el botón nuevo

| M Documento trabajado pe                         | ×   🗰 U      | Iniversidad del No | orte - U 🗙 📔 📕               | SARA                    | ×                                                  | SARA                | × 🔳 :              | SARA             | ×   📕               | SARA                | ×   📕             | SARA        |                  | ×                | +             | -            | ٥          | ×   |
|--------------------------------------------------|--------------|--------------------|------------------------------|-------------------------|----------------------------------------------------|---------------------|--------------------|------------------|---------------------|---------------------|-------------------|-------------|------------------|------------------|---------------|--------------|------------|-----|
| $\leftrightarrow$ $\rightarrow$ C $\cong$ https: | //sara.unine | orte.edu.co/san    | a/index.php?mo               | odule=GBI_Caso          | s&action=Detai                                     | lView&record=1      | ee30480-3fc5-6b    | a4-48b8-5c883    | 781daa0             |                     |                   |             |                  |                  |               | ☆            | J. V       | :   |
| SARA Casos Adm.                                  | Encuestas    | Centros A          | dm. Servicios                | Grupos Estu             | diantes Todo                                       |                     |                    |                  |                     |                     | Buscar            |             |                  | ٩                | 👤 Van         | essa Sot     | o Gogue    | •   |
| Acciones<br>Vista Casos                          |              | CAS-33544-         | 201910-Orienta               | acion Academic          | a Individual                                       |                     |                    |                  |                     |                     |                   |             |                  |                  |               |              |            | 1   |
|                                                  | :=           | Editar Ve          | er Registro de Ci            | ambios                  |                                                    |                     |                    |                  |                     |                     |                   |             |                  |                  |               |              |            | . 1 |
|                                                  |              |                    |                              | Código del caso         | CAS-33544-20                                       | 1910-Orientacion A  | cademica Individua | 1                |                     |                     |                   |             |                  |                  |               |              |            |     |
|                                                  |              |                    |                              | Estado                  | : Abierto                                          |                     |                    |                  | Porcenta            | je de cumplimien    | to del plan: 50%  |             |                  |                  |               |              |            |     |
|                                                  |              |                    |                              | Fortalezas              | <ul> <li>Actitud pe</li> <li>Autoconfia</li> </ul> | inza                |                    |                  |                     |                     | Intereses:        |             |                  |                  |               |              |            |     |
|                                                  |              |                    |                              | Debilidades             | : • Carencia (                                     | de hábitos de estud | io                 |                  | Dificultades (      | Manifestadas Ac     | tualmente): • I   | Manejo ina  | idecuado o       | lel tiempo       |               |              |            |     |
|                                                  |              |                    |                              | Nota de cierre          | н<br>а                                             |                     |                    |                  |                     | Plan                | de acción: 1. Re  | visar con e | el todo des      | pués de s        | egundo cort   | <del>.</del> |            |     |
|                                                  |              | Indicador de a     | aceptación de polí           | ticas y condiciones     | e e                                                |                     |                    |                  |                     | ,                   | Asignado a: Evely | n Cecilia L | Jinas Gonz       | alez             |               |              |            | 1   |
|                                                  |              | ▲ Informa          | ción Adicione                | d                       |                                                    |                     |                    |                  |                     |                     |                   |             |                  |                  |               |              |            |     |
|                                                  |              |                    | Creado Por: E                | Evelyn Cecilia Llina    | s Gonzalez                                         |                     |                    |                  | Fecha de            | Creación: 12/0      | 3/2019 05:49pm    |             |                  |                  |               |              |            |     |
|                                                  | Г            | N                  | Andificado Por: F            | Evelyn Cecilia Llina    | is Gonzalez                                        |                     |                    | _                | Última Mo           | dificación: 12/0    | 3/2010 05-58pm    |             |                  |                  |               |              |            |     |
|                                                  |              | A Documen          | itos                         |                         |                                                    |                     |                    |                  |                     |                     |                   |             |                  |                  | _             |              |            | 1   |
|                                                  |              | Nuevo              |                              |                         |                                                    |                     |                    |                  |                     |                     |                   |             |                  |                  | 41 4 <b>(</b> | 0 - 0 de 0)  | ⊅          |     |
|                                                  |              | Nombre             | e de Documento               | \$                      | An                                                 | chivo:              |                    |                  | Categoría           |                     |                   | E           | stado ≑          |                  | Fed           | ha de Pub    | licación 😄 | -   |
|                                                  |              | Sin Datos          |                              |                         |                                                    |                     |                    |                  |                     |                     |                   |             |                  |                  |               |              |            |     |
|                                                  |              | A Beristro         | de Atención                  |                         |                                                    |                     |                    |                  |                     |                     |                   |             |                  |                  |               |              |            | -   |
|                                                  |              | A registre t       |                              |                         |                                                    |                     |                    |                  |                     |                     |                   |             |                  |                  |               | ( a de a)    | 5 5M       |     |
|                                                  |              | NUEVO              | seleccional                  |                         |                                                    |                     |                    |                  |                     |                     |                   | Lines       |                  |                  | 4 4 6         | Oplinitud    | Р          |     |
|                                                  |              | Código 👙           | Asunto 👙                     | Grupos de<br>Servicio ≑ | Período<br>Académico ≑                             | Espacio 😄           | Fecha Inicio 🕀     | Hora Inicio<br>≑ | Minutos Inicio<br>≑ | Horario Inicio<br>≑ | Fecha Fin 👙       | Fin         | Minutos<br>Fin ≑ | Horario<br>Fin ≑ | Estado ⊜      | de Cita<br>≑ |            |     |
|                                                  |              | RA21-OCA<br>Evelyn | Primera cita<br>Jeison De la | OCA Evelyn              | 201910                                             | OFICINA OCA         | 08/03/2019         | 04               | 30                  | p.m.                | 08/03/2019        | 05 (        | 00               | p.m.             | Finalizada    | 00148        | editar     |     |

En la sección desplegada, en el ítem "Nombre de Archivo" presione el recuadro que está al lado "Seleccionar Archivo" y busque en el su computador el documento de "formato de autorización para el proceso de monitorio, seguimiento y orientación académica" correspondiente al estudiante. Posteriormente presionar el check de "Indicador de aceptación de políticas y condiciones" y presionar guardar.

| M Documento trabaja: 🗙 🏢 Univer | sidad del Nor 🗙 📕 SARA 🛛 🗙 📕 SARA 🔍 📕 SARA 🔍 📕 SARA 🔍 📕 SARA                                             | x   Nueva pestaña x   + - 🗗 X   |
|---------------------------------|----------------------------------------------------------------------------------------------------|---------------------------------|
| ← → C 🔒 https://sara.uning      | rte.edu.co/sara/index.php?action=DetailView&module=GBI_Casos&record=1ee30480-3fc5-6ba4-48b8-5c883781daa0 | * 💹 🛛 🔮 🗄                       |
| SARA Casos Adm. Encuestas       | Centros Adm. Servicios Grupos Estudiantes Todo                                                           | Buscar Q L Vanessa Soto Gogue - |
| Acciones                        | Creado Por: Evelyn Cecilia Llinas Gonzalez Fecha de Creación: 12/03/2                                    | 019 05:49pm                     |
| Vista Casos                     | Modificado Por: Evelyn Cecilia Llinas Gonzalez Última Modificación: 12/03/20                             | 019 05:58pm                     |
|                                 | Inicio                                                                                                   |                                 |
|                                 | Guardar Cancelar                                                                                         | Entrader                        |
|                                 | Archivo: *                                                                                               | The de Desurente                |
|                                 | Documento: *                                                                                             | Tipo de Documento:              |
|                                 | Fecha de 13/03/2019 Ulicación: *                                                                         | Fecha de<br>Caducidad:          |
|                                 | Categoría:                                                                                               | Subcategoría:                   |
|                                 | Descripción:                                                                                             |                                 |
|                                 |                                                                                                    |                                 |
|                                 |                                                                                                    |                                 |
|                                 |                                                                                                    |                                 |
|                                 |                                                                                                    |                                 |
|                                 | Asignado a: Vanesa Son-Gonue 3                                                                           | 2                               |
|                                 | Indicador de                                                                                             |                                 |
| (                               | aceptación de políticas y                                                                                |                                 |
|                                 |                                                                                                    |                                 |
|                                 | Geardar Cancelar                                                                                         |                                 |
|                                 | Nuevo                                                                                                    | 181 (0 - 0 de 0) 🕨 🕅            |
|                                 |                                                                                                    | به تقادی دور 410 p.m. 🗖         |

Esto activará el check de "Indicador de aceptación de políticas y condiciones" del caso y permitirá el cierre del mismo.